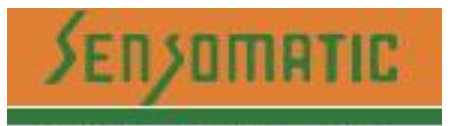

We Sense Your Life... (An ISO 9001:2008 Company)

## **MO2 USER MANUAL**

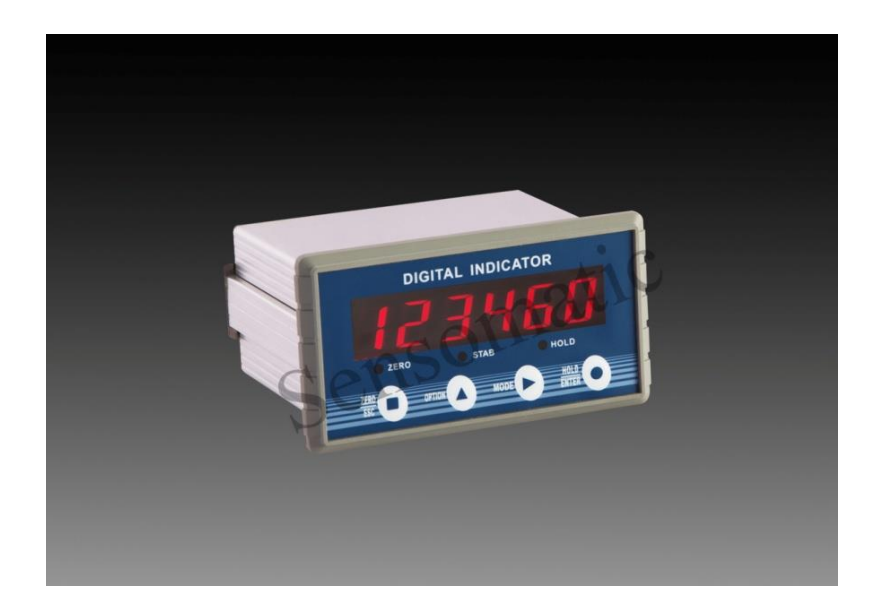

SUPPLIED BY: SENSOTECH 2/675, "The Palms" 1st Cross Street Ranga Reddy Garden, Neelankari, Chennai - 41 Email: sensotechindia@gmail.com

# CONTENTS

| 1 General Des    | scription                |   |
|------------------|--------------------------|---|
| Functions        | and Characteristics      |   |
| Front Pane       | əl                       | 2 |
| Tech             | nical Specifications     |   |
| Common           | 3                        |   |
|                  | Analog                   | 4 |
| Digital          | 4                        |   |
| 2 Installation a | and Wiring               | 5 |
| Connectio        | n of Power Supply        | 5 |
| Connectio        | n of Load Cell           | 5 |
| 6-wired Co       | onnection                | 6 |
| I/O termina      | als                      | 7 |
| Optional E       | xpansion Board Output    |   |
|                  | Analog Output (Optiona)) |   |
| Serial Inte      | rface RS485 Output       |   |
| Serial Inte      | rface RS232 Output       |   |

| 3 Calibration                                  | 13 |
|------------------------------------------------|----|
| Instruction                                    | 13 |
| Flow Chart of Calibration                      | 14 |
| Millivolt Value Display                        | 20 |
| Calibration with Weights                       | 20 |
| Millivolt Calibration                          | 20 |
| Calibration Switch for Communication Interface |    |
| Explanation for Calibration Parameters         | 23 |
| 4 Working Parameters Setting                   | 25 |
| Flow Chart of Working Parameters Setting       | 25 |
| Parameter Setting Method                       | 27 |
| Descriptions of Operation Parameters           |    |
| Set point parameters                           |    |
| 5 I/O Definition                               |    |
| I/O Definition                                 |    |
| I/O testing                                    |    |
| 6 Serial Communication                         |    |

| r-Cont                              | 37 |
|-------------------------------------|----|
| 6.2 r-SP1                           | 37 |
| Parameters Code Chart               | 37 |
| Error Code Explanation              | 40 |
| Command                             | 40 |
| 6.3 tt TOLEDO                       | 48 |
| 6.4 Cb920                           | 49 |
| rECont                              | 50 |
| rEREAD                              | 51 |
| Modbus                              | 52 |
| Modbus Communication Address        | 53 |
| 7 Password Input and Setting, Reset | 59 |
| Password Input                      | 59 |
| Password Setting                    | 59 |
| Factory Reset                       | 61 |
| 8 Display Testing                   | 63 |
| 9 Errors and Alarm Messages         | 64 |
| 10 Dimension of Indicator           | 65 |

## **1** General Description

M02 weighing indicator is specially designed for weight transmitting in industrial fields.

This indicator has the features of small volume, plenty communicating commands, stable performance, easy operation and practicability. It can be widely applied to concrete and bitumen mixing equipment, metallurgy furnace and converter, chemical industry and feed, etc. .

## **Functions and Characteristics**

- Small volume, unique design, easy operation
- Applicable to all kinds of resistance strain gauge bridge load cell
- Front panel numerical calibration
- Multilevel of digital filter
- Automatic zero -tracking
- Automatically zero when powered on
- ➤ 4 set points
- 1 input and 2 outputs
- Serial communication interface:RS232 or RS485
- Calibration via serial interface
- Optional interfaces: Analog output, serial interface

## **Front Panel**

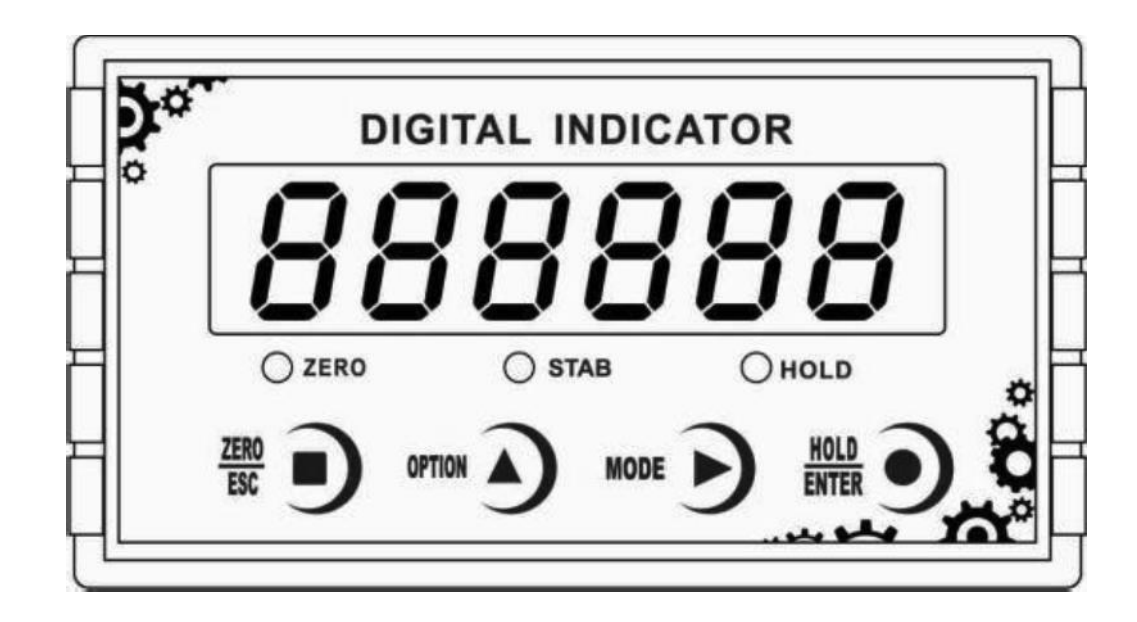

#### M02 Front panel

Main Display:6 digits, for displaying weight and the information of parameters. Status Indicator Lamp:

- > **ZERO:** Light on when present weight is within  $0\pm1/4d$ .
- STAB: Light on when changes of weight values are within the range of motion detecting during motion detecting time.

➤ HOLD: Light on when indicator displays the value of D/A output.
Keypad:

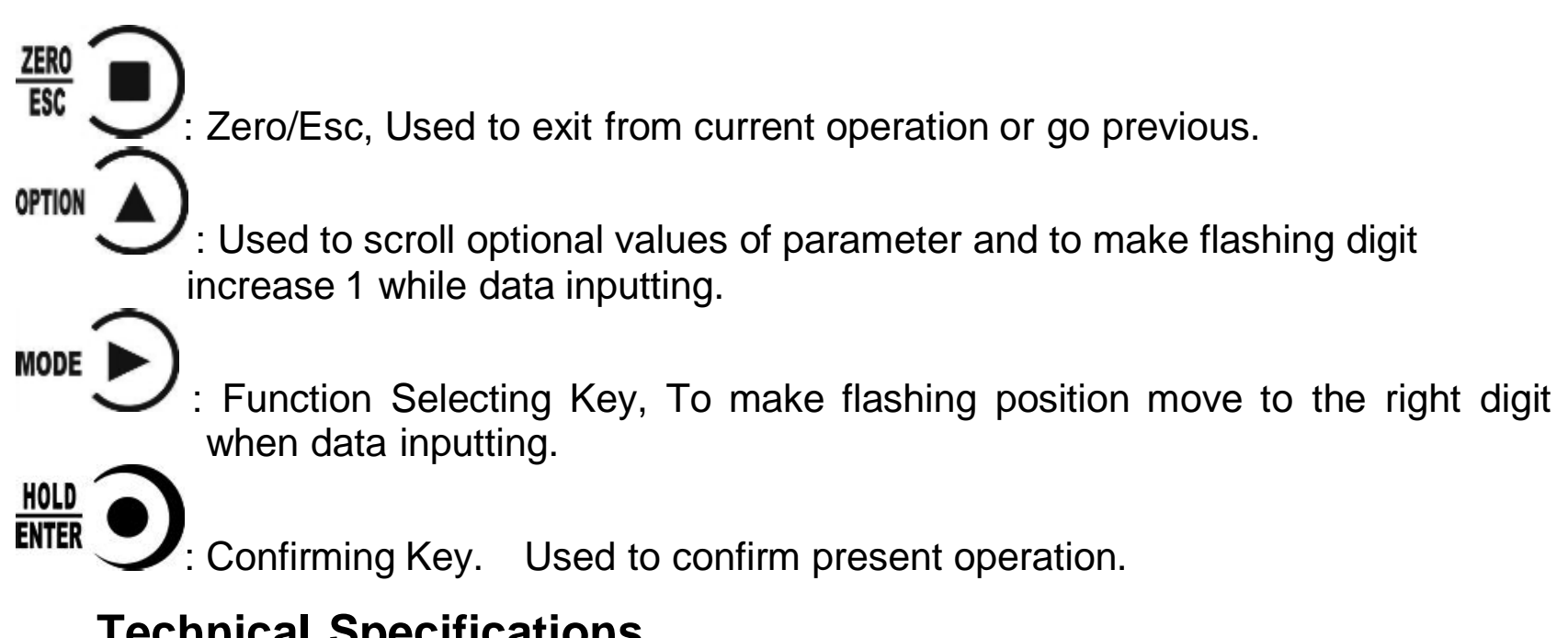

# **Technical Specifications**

## Common:

Power supply: DC24V±5% Working temperature: -10~40°C Max humidity: 90%R.H without dew Power consumption: About 10W Dimension: 110×89×60 (mm)

## Analog:

Load cell power: DC5V 200mA (MAX) Input impedance: 10M $\Omega$ Zero steady range: 0.00~12mV(Load cell 3mV/V) Input sensitivity: 0.1uV/d Input range: 0.00~15mV(Load cell 3mV/V) Transfer mode: Sigma - Delta A/D conversion speed: 15, 30, 60, 120, 480, 960 times/sec Non-linearity: 0.01% F.S Gain drift: 10PPM/°C Display Precision: 1/100,000

## **Digital:**

Weight display: 6 digits red high-brightness LED Minus display: "" Overload display: "OFL" Decimal point: 5 kinds (optional) Function keys: 4 keys soniferous keypad

## 2 Installation and Wiring

## **Connection of Power Supply**

M02 weighing indicator connects DC24V power supply as follows:

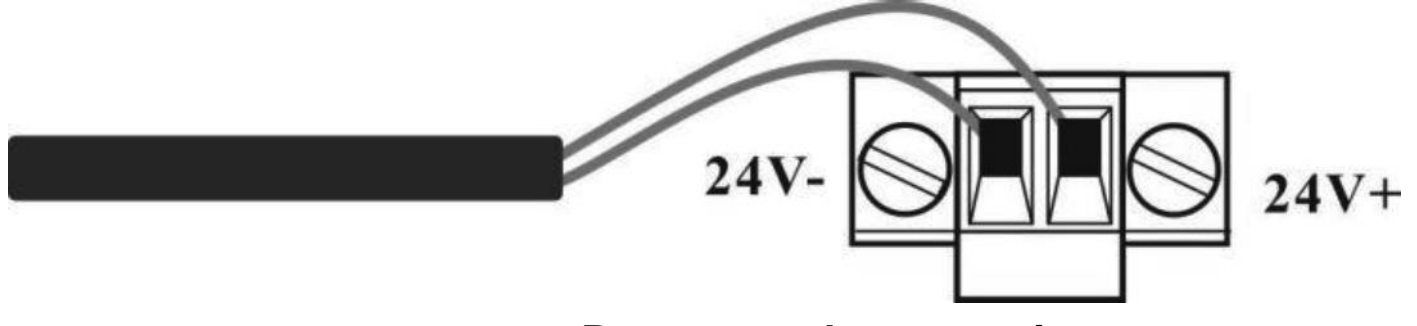

**Power supply connection** 

## **Connection of Load Cell**

M02 weighing indicator connects bridge type resistance strain gauge load cells by 6 wires or 4 wires as follows. When you use 4-wired load cells, you must bridge the SN+ with EX+ and bridge the SN- with EX-.

The signal definition of each port of the load cell connector is as follows:

EX+: Excitation+ EX-: Excitation- SN+: Sense+ SN-: Sense- SIG+: Signal+ SIG-: Signal-

| 6 wires | EX+ | SN+ | EX- | SN- | SIG+ | SIG- | Shield |
|---------|-----|-----|-----|-----|------|------|--------|
| 4 wires | EX+ |     | E   | X-  | SIG+ | SIG- | Shield |

6 wires connection

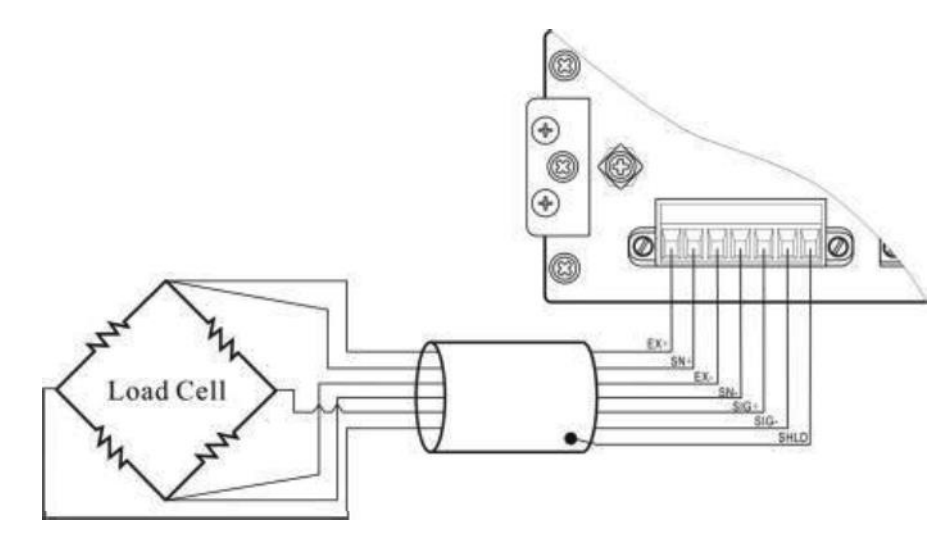

#### Note:

1. As load cell output sensitive analog signal, please use shield cable to separate with other cables, especially AC power.

2. 4 wires connection is suitable for short distance and stable temperature or low precision field, otherwise use 6 wires connection.

3. For more load cells parallel connection, their sensitivity (mV/V) should be same.

## I/O terminals

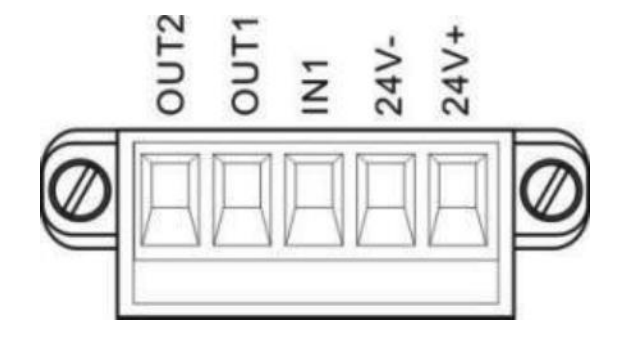

I/O tolerant definition as follows:

| Out  | put    | In  | put          |
|------|--------|-----|--------------|
| OUT1 | Stable | IN1 | Reset<br>all |
| OUT2 | OFL    |     |              |

Indicator input terminal connection:

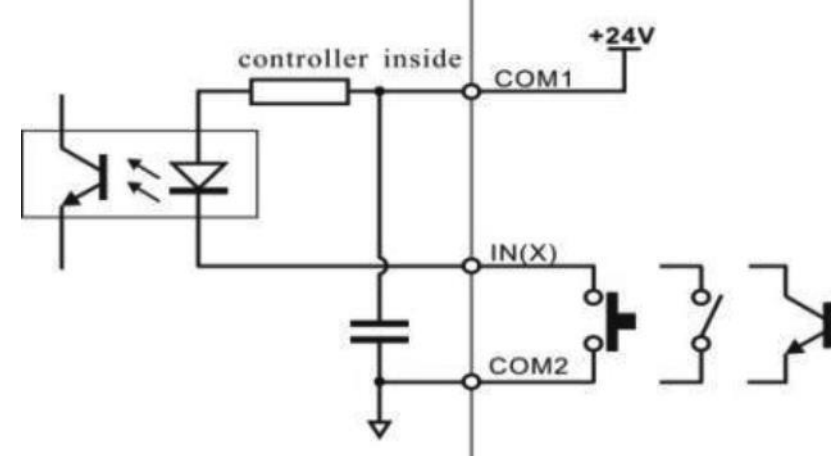

Indicator input terminal connection:

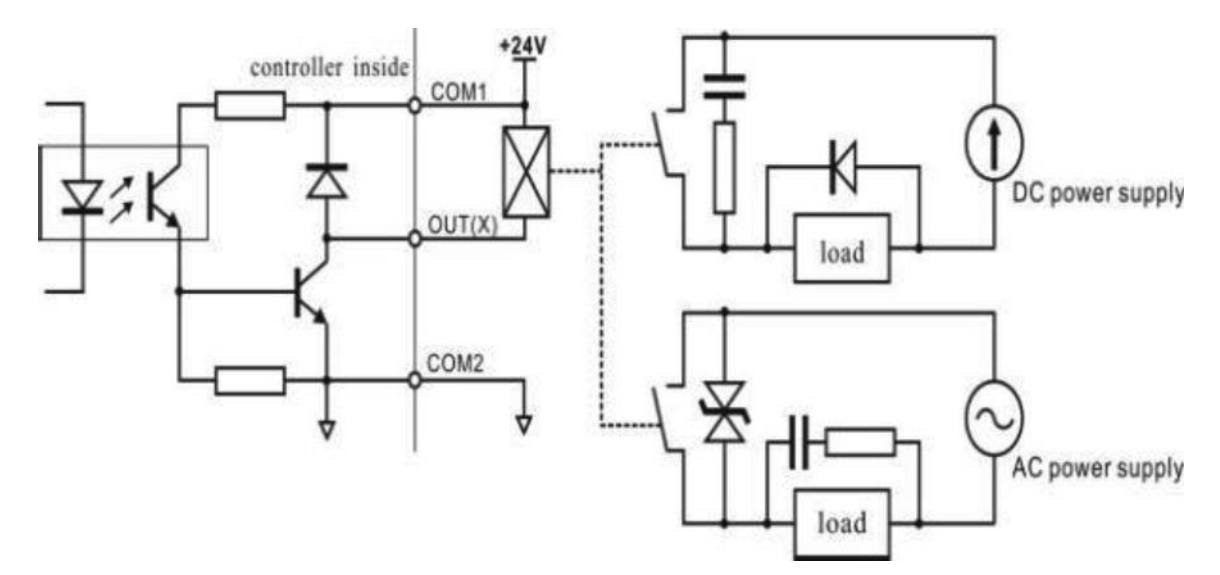

## **Optional Expansion Board Output**

M02 weighing indicator supports analog output, RS232 or RS485 as optional

output function, please confirm it when place orders.

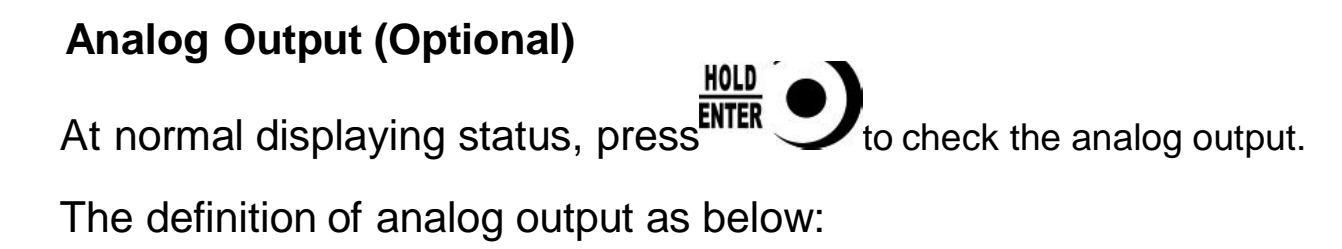

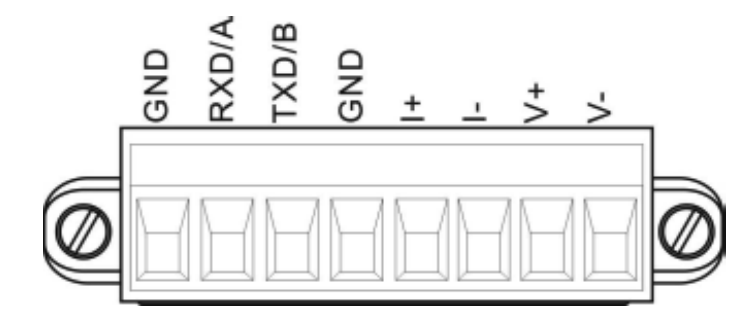

The definition of analog output: V+: voltage-output+, V-: voltage-output-I+: current-output +, I-: current-output -

Analog output two types:

- 1) Voltage output: 0-5V/0-10V is optional.
- 2) Electric current output: 4-20mA/0-20mA/0-24mA is optional.
- 3) User-define function, users can define analog output type and output range.

The analog output has been calibrated before the delivery of the indicators, so users do not need to make calibration. If analog output is abnormal, users can calibrate by themselves as follows: (Suggestion: please calibrate under the instruction of professionals)

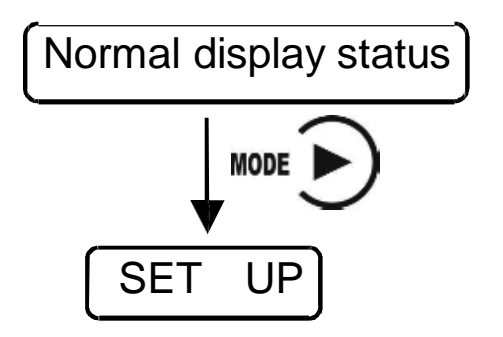

Note: only support calibration under current mode. 4 points must be finished for current calibration.

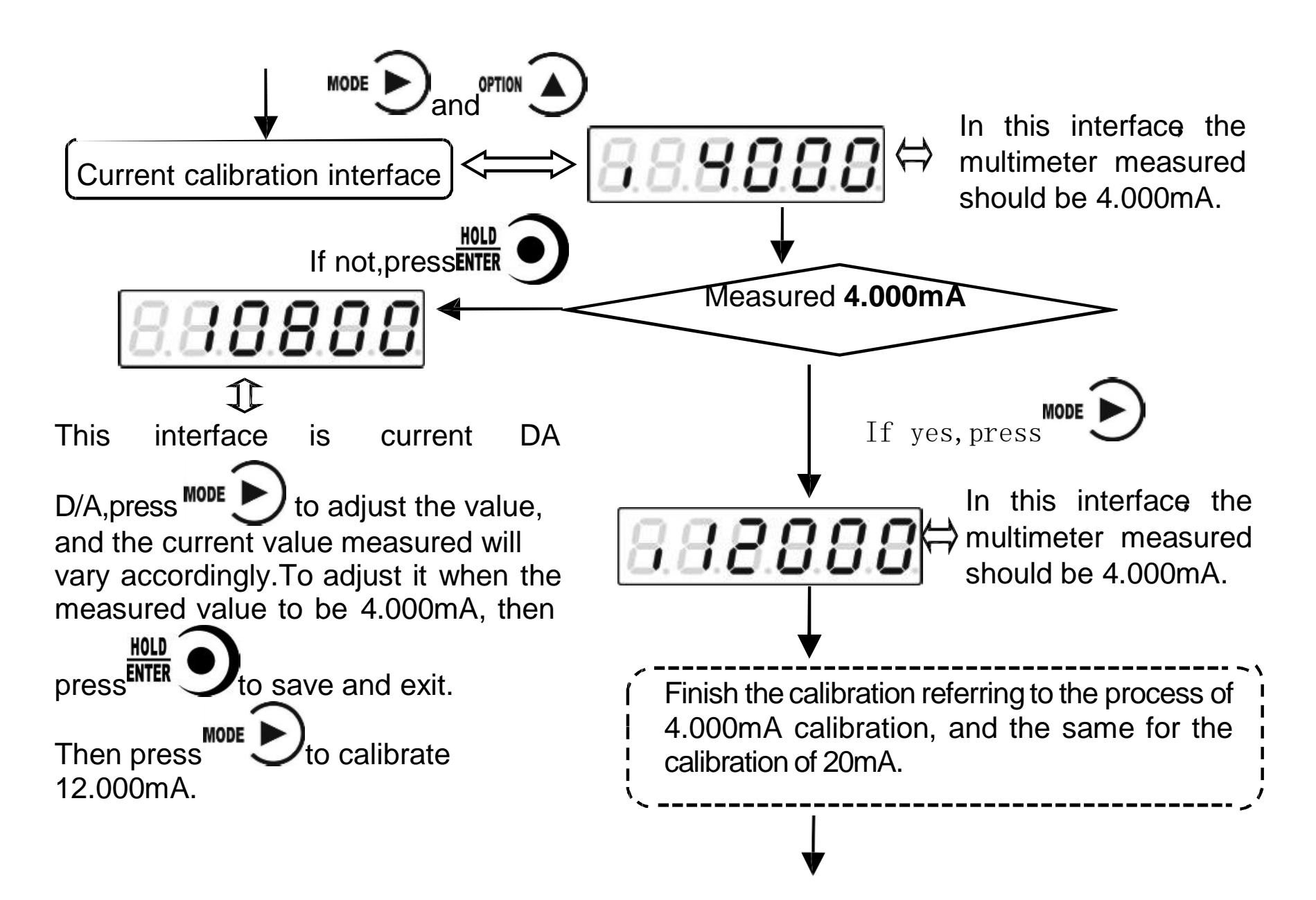

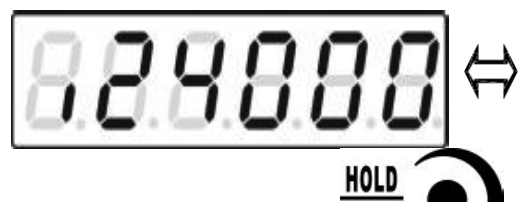

This interface is the highest point calibration of analog output.

In the interface of highest point calibration, press Ito enter into analog display value interface, the display will be 5 digits (initial value is 24000, means

# HOLD

24.000mA),press Ito input the value measured by the multimeter. Note: Analog output calibration, highest point must be calibrated.

## Serial Interface RS485 Output

Serial Interface RS485 output is optional, please refer to chapter 6.0 for communication protocol.

## **RS485** serial interface connection:

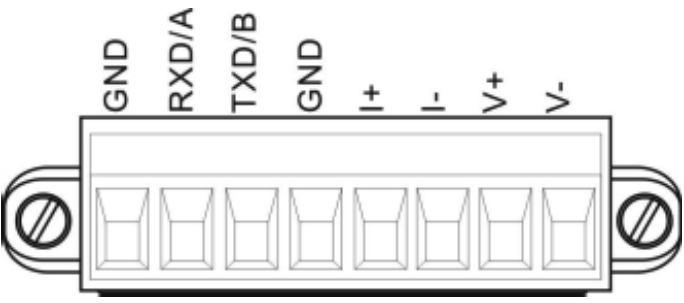

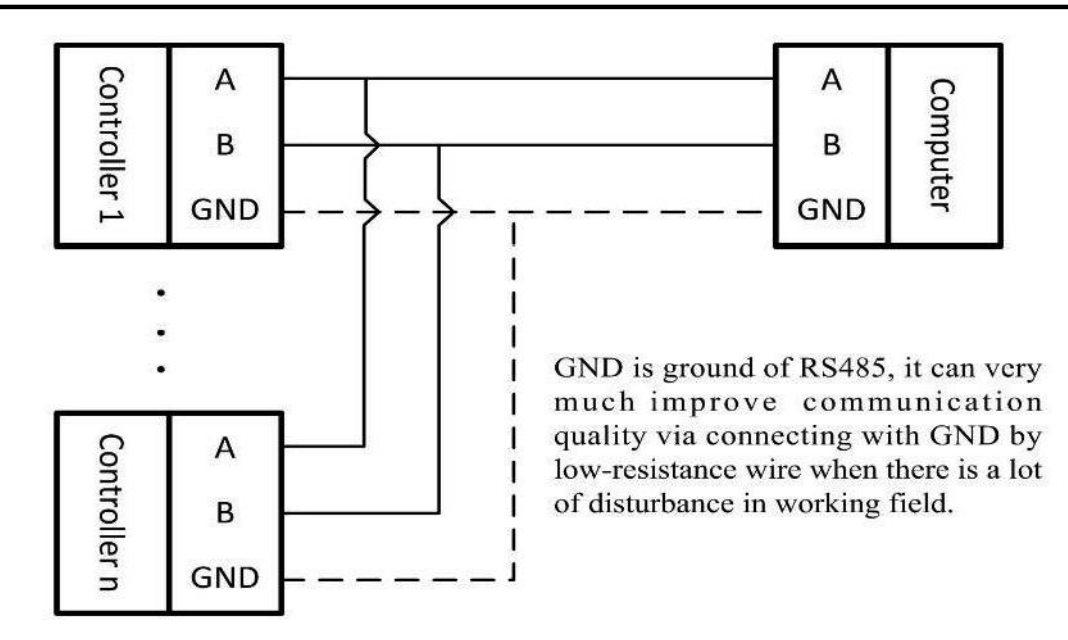

#### 2.4.3 Serial Interface RS232 output (Optional)

**RS232** serial interface connection:

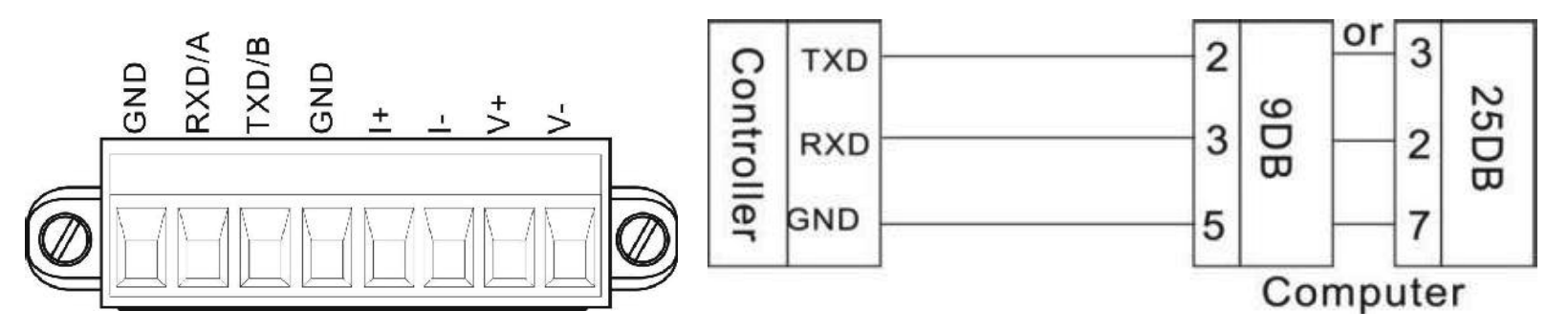

## 3 Calibration

## Instruction

(1) Calibration procedure must be executed when a M02 indicator is put in use at the first time, the preset parameters may no longer meet the user's needs, and any part of the weighing system was changed. Position of decimal point, minimum division, maximum capacity, zero, and gain can be set and confirmed through calibration.

to save parameter's

(2) If you want to set only one parameter, please press

value and then press  $\underbrace{\overline{\text{SC}}}_{\text{ESC}}$   $\underbrace{\bigcirc}$  to exit.

(3) Please see section **3.7** for parameters' instruction.

(4) Please record each value in the blank table in section 3.4 during calibration for the emergency use in future.

(5) See chapter **9** for error alarm message that may be displayed during calibration.

## **Flow Chart of Calibration**

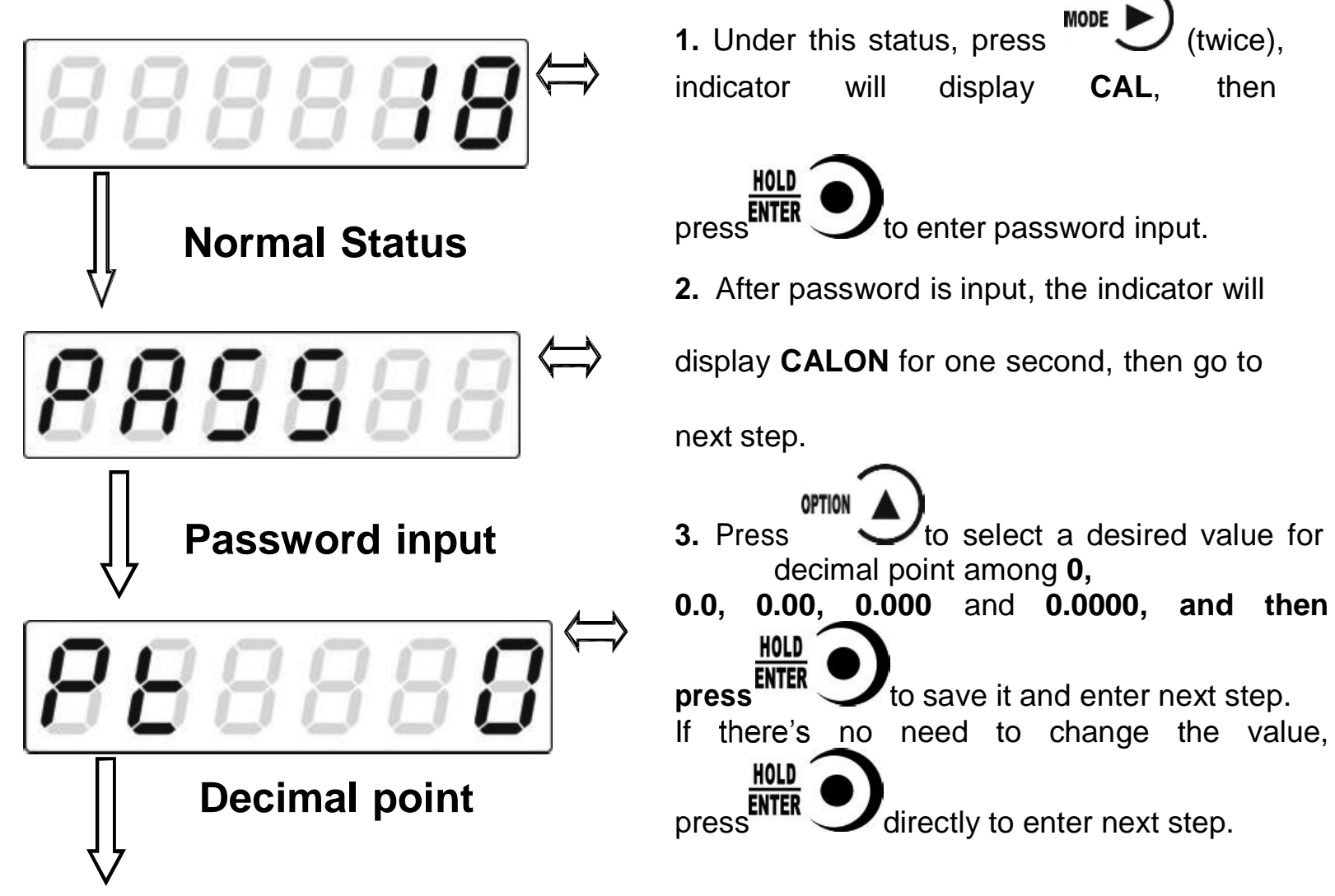

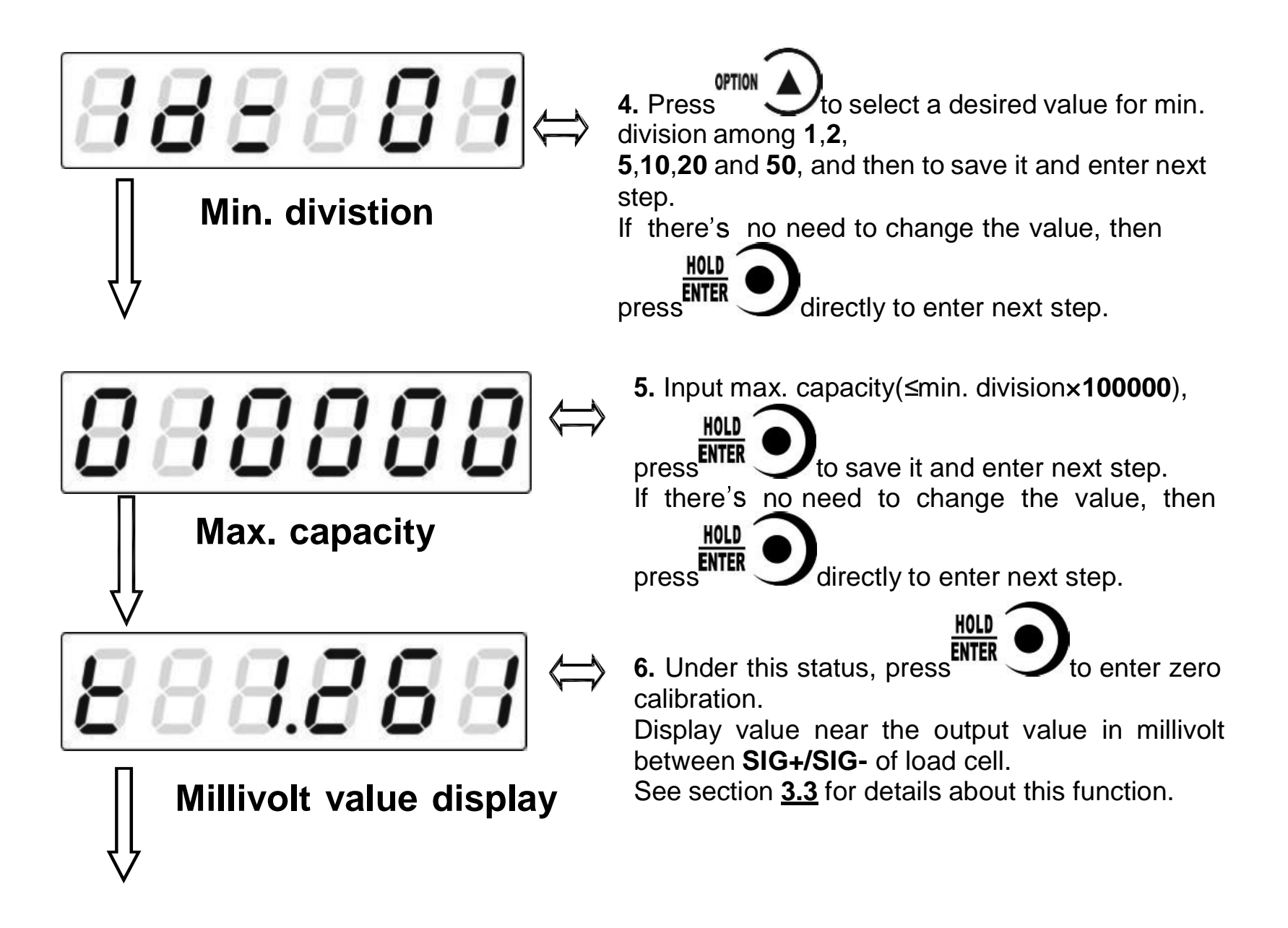

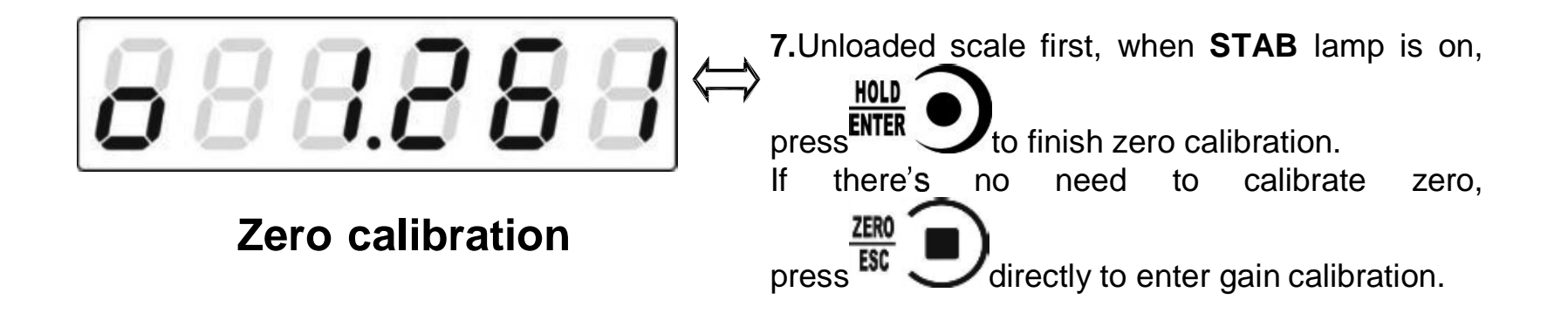

8. The process of gain calibration is as follows. If there's no need to do gain calibration, press **ZERO I** directly to enter serial ports calibration switch setting.

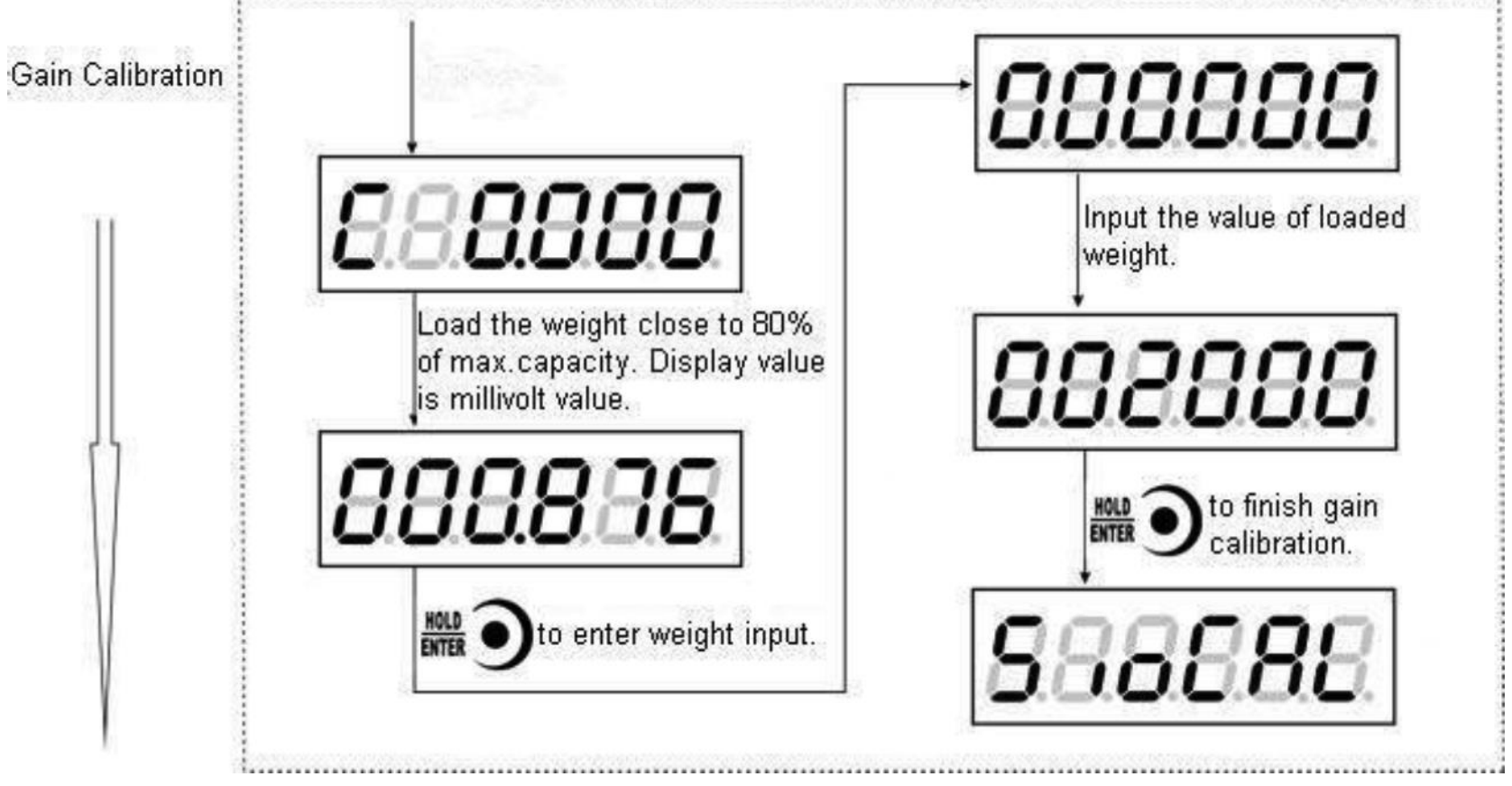

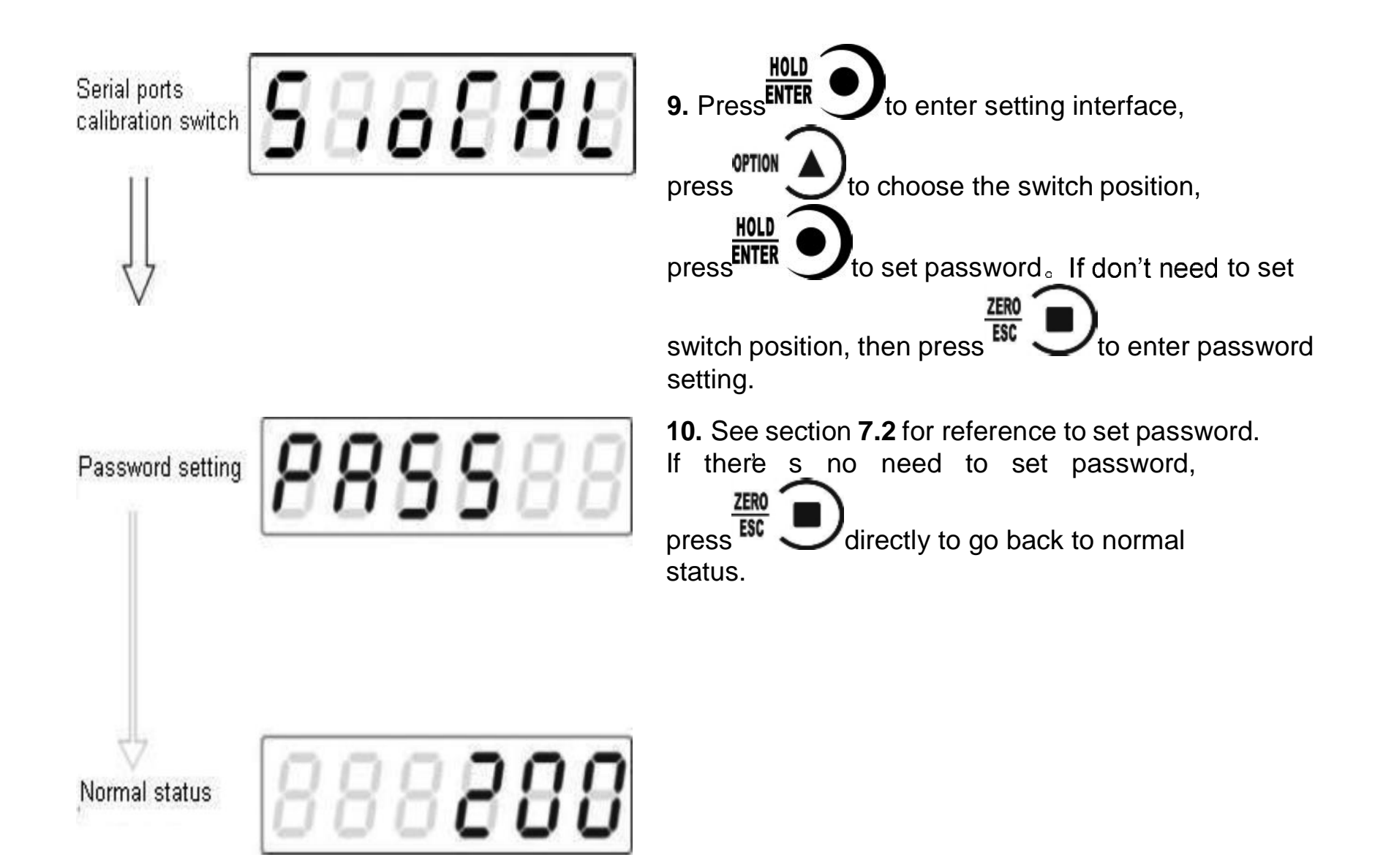

## Millivolt Value Display

This function is mainly used for system test, position-error test for weighing mechanism and linearity test for load cell.

#### 1. System Test

(1) If display data changes with loaded weight changes, it shows that connection of load cell is correct and weighing mechanism works well.

(2) If display value is OFL (or -OFL), it means that loaded weight on load cells is too large (or too small). Please unload the weight (or load more), if display value is still OFL (or  $\Theta$ FL), the possible reasons are as follows:

a. There is something wrong with weighing mechanism, please check and clear.

b. The connection of load cell is incorrect, please check and clear.

c. Load cells may be damaged, please replace.

#### 2. Position-error Test for Weighing Mechanism

Load a same weight on each corner of weighing mechanism and record displayed millivolt value respectively. If differences among these values are obvious, please adjust weighing mechanism.

#### 3. Linearity Test for Load Cell

Load same weight for several times, and record displayed value every time. If one or two values are obviously much larger or smaller than any others, it means that the linearity of load cell is bad.

\*NOTE: You must use loaded for each time.

to zero display data before weight is

## Calibration with Weights

During calibration with weight, please record the zero millivolt value, gain millivolt value and the loaded weight value in the blank table below. If it is not convenient to load a weight to calibrate, these values can be used for calibration without weights.

|   | Zero millivolt<br>value(mV) | Gain millivolt<br>value(mV) | Loaded<br>Weight | Date | Remarks |
|---|-----------------------------|-----------------------------|------------------|------|---------|
| 1 |                             |                             |                  |      |         |
| 2 |                             |                             |                  |      |         |
| 3 |                             |                             |                  |      |         |
| 4 |                             |                             |                  |      |         |
| 5 |                             |                             |                  |      |         |

## **Millivolt Calibration**

When it is not convenient to load a weight to calibrate alibration can be done without weights using recorded data in the table in section 3.4.

However, this method is just used for some emergencies, it will make calibration result incorrect if load cells, or indicator has been replaced.

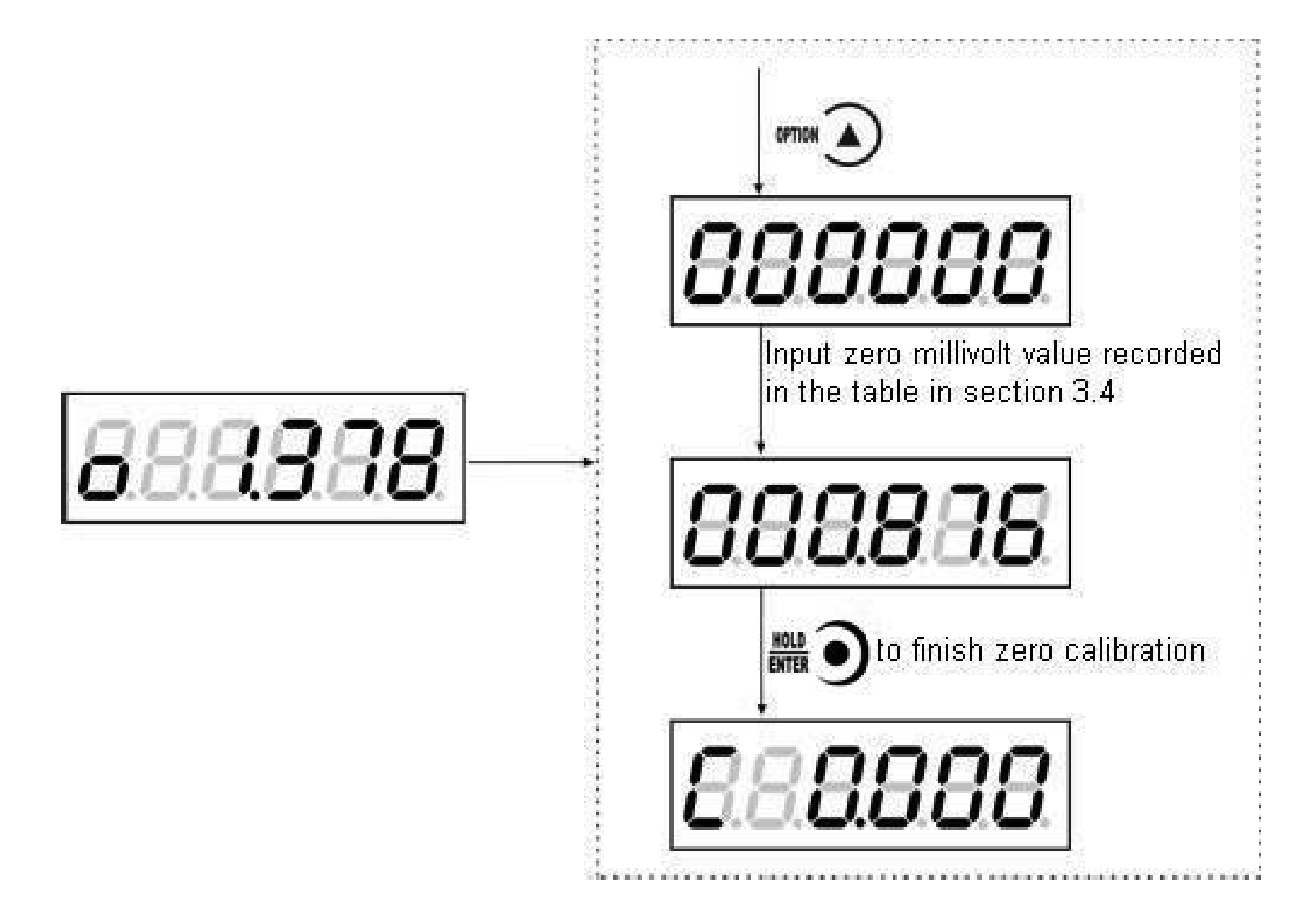

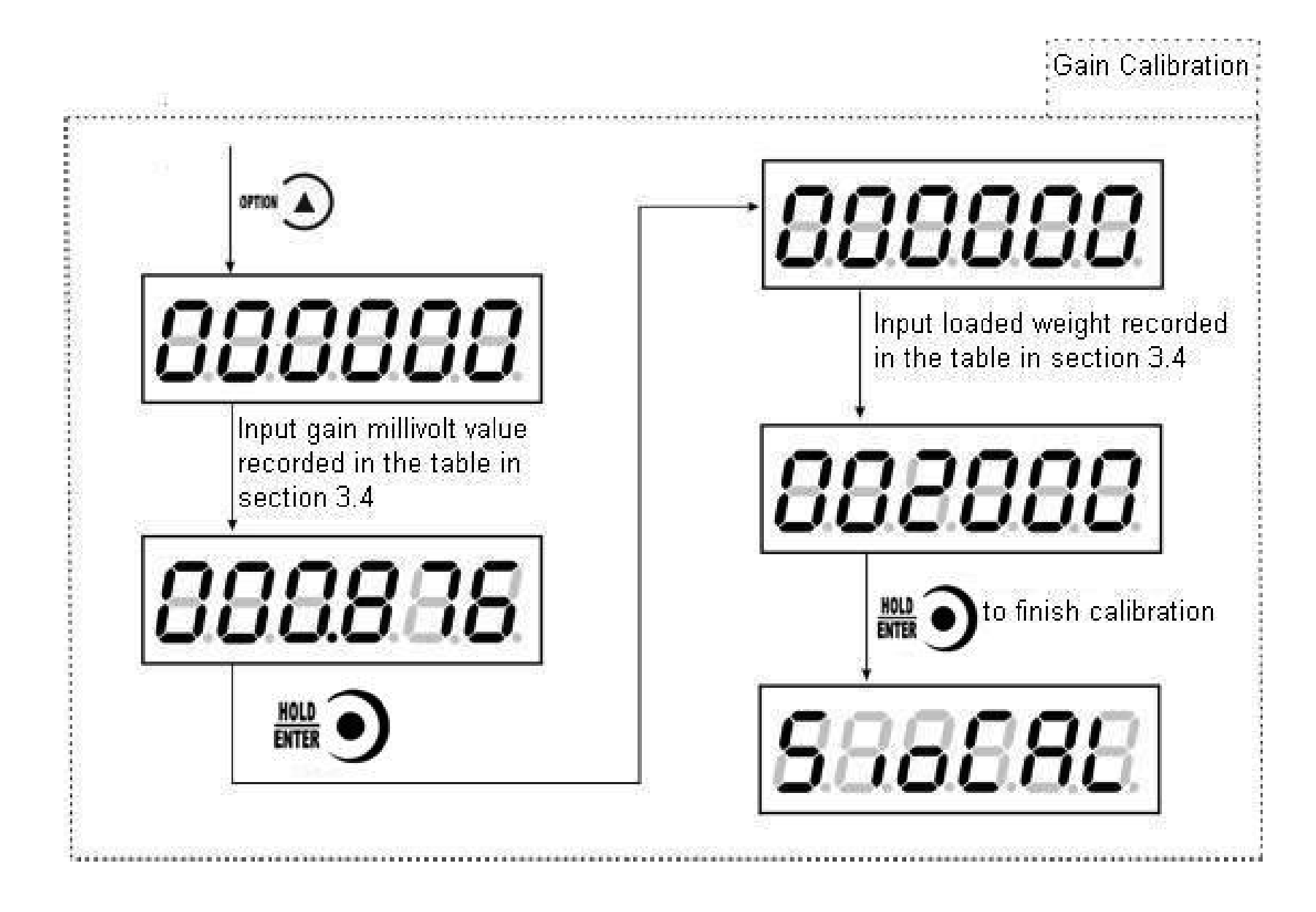

## **Calibration Switch for Communication Interface**

When calibrate the transmitter through serial port( Rs SP1 or Modbus), must set to "ON" status for the calibration switch for communication interface.

| Symbol | Parameter                                            | Types | Value of parameter            | Default |
|--------|------------------------------------------------------|-------|-------------------------------|---------|
| Pt     | Decimal Point                                        | 5     | 0 0.0 0.00 0.000 0.0000       | 0       |
| 1d     | Min. Division                                        | 6     | 1 2 5 10 20 50                | 1       |
| СР     | Max. Capacity                                        |       | ≤Min. Division× <b>100000</b> | 10000   |
| t      | Millivolt Value                                      |       |                               |         |
| о      | Zero                                                 |       |                               |         |
| С      | Gain                                                 |       |                               |         |
| SIOCAL | Switch for<br>Calibration<br>via serial<br>interface |       |                               | OFF     |
| PASS   | Password Setting                                     |       |                               | 000000  |

## **Explanation for Calibration Parameters**

# Log Table for Calibration Parameters

| Parameter             | Calibrated Value | Date | Remarks |
|-----------------------|------------------|------|---------|
| Decimal Point         |                  |      |         |
| Min. Division         |                  |      |         |
| Max. Capacity         |                  |      |         |
| Load cell sensitivity |                  |      |         |
| Password              |                  |      |         |

## **4 Working Parameters Setting**

Flow Chart of Working Parameters Setting

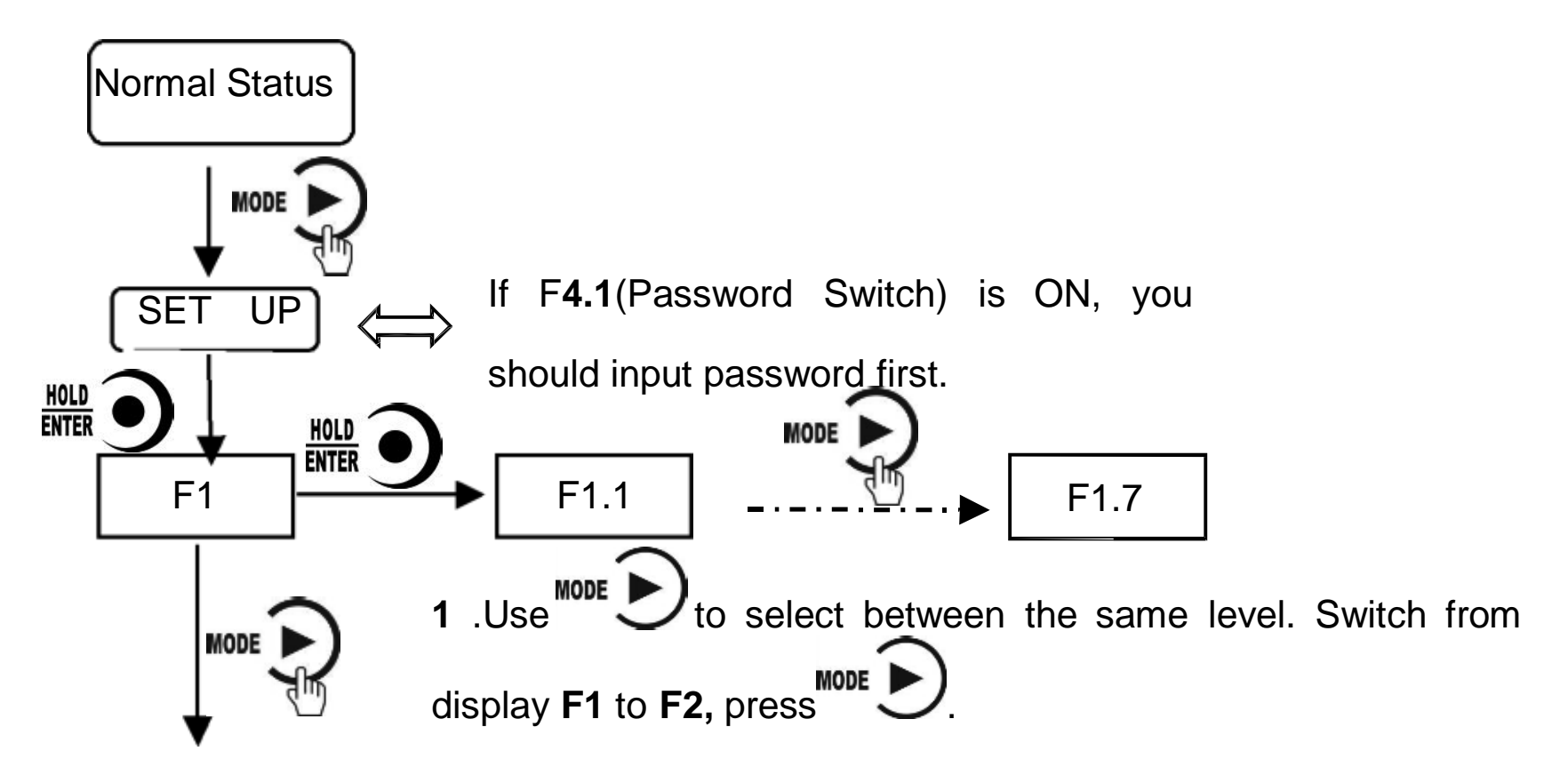

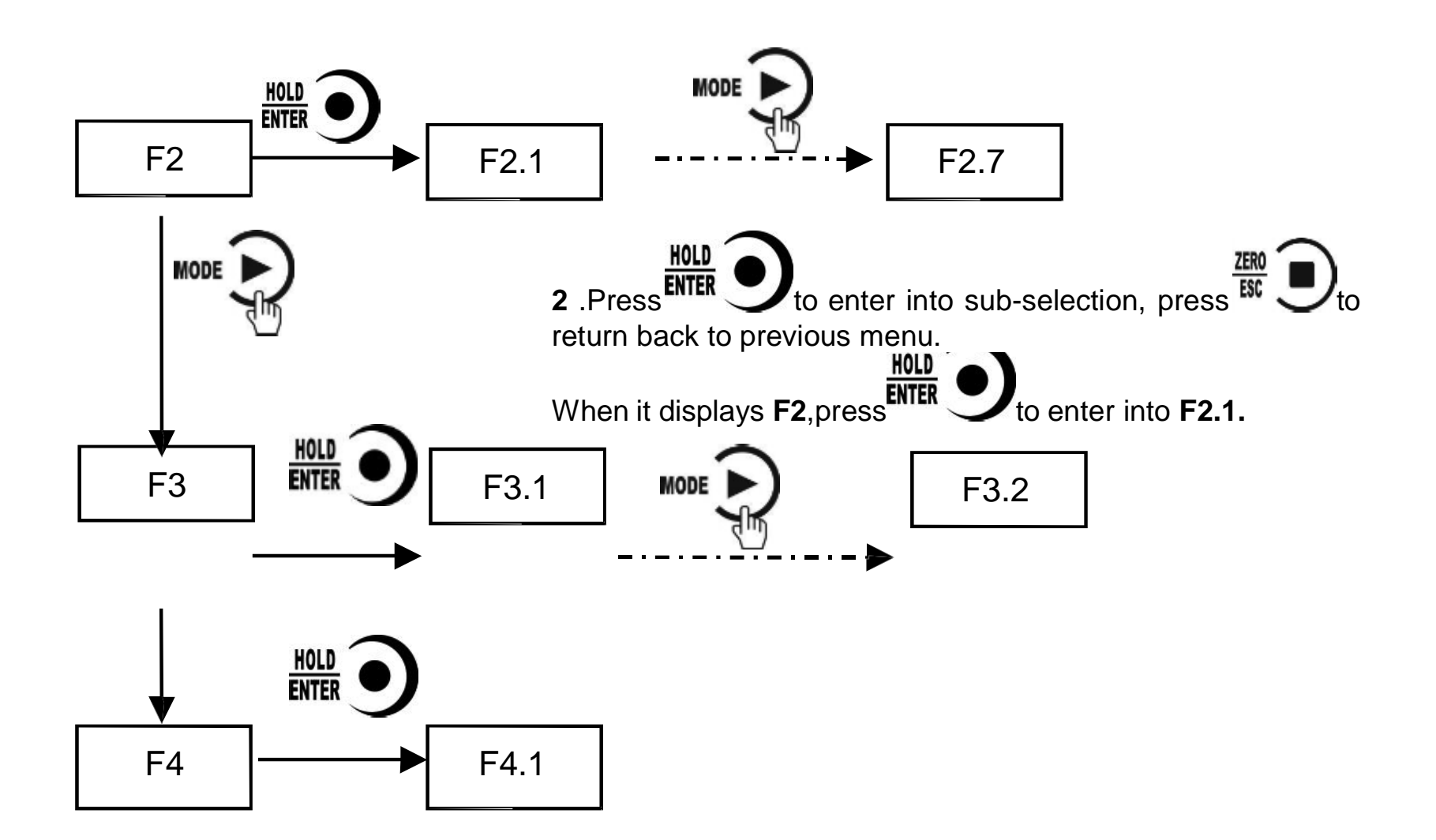

## **Parameter Setting Method**

M02 has 2 kinds of working parameters: Selection type and data type. For

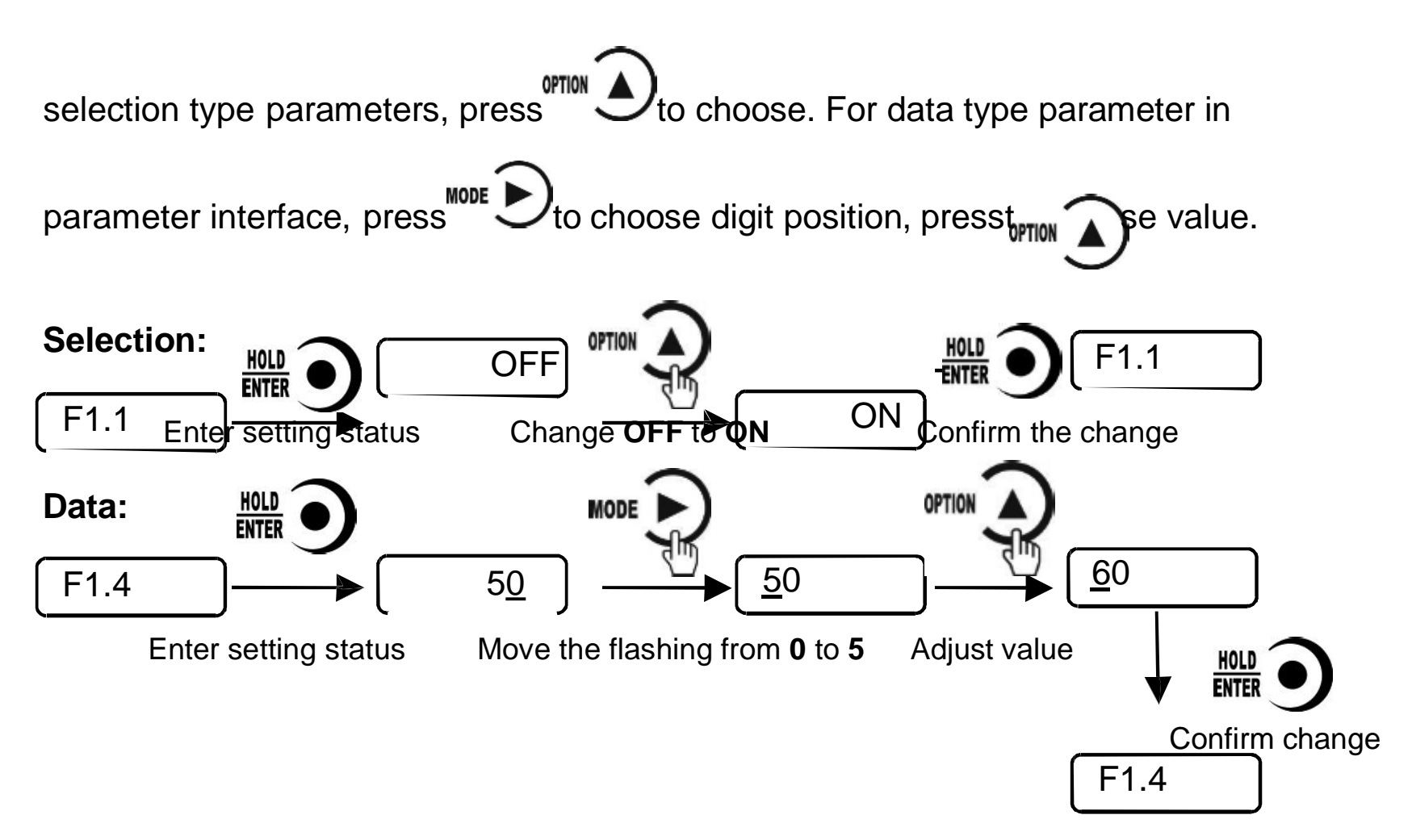

## **Descriptions of Operation Parameters**

| Code | Default | Description                                                                                                    |
|------|---------|----------------------------------------------------------------------------------------------------|
| F1   | Null    | The first major term of working parameter.                                                                                                    |
| F1.1 | OFF     | Switch for Auto-Zeroing when power-on,<br>OFF: disabled ON: enabled                                                                                 |
| F1.2 | 0       | Zero-tracking Range $(0 \sim 9d \text{ optional})$ .<br>This parameter is for automatic calibration, disabled when is set "0".                      |
| F1.3 | 1       | Motion Detecting Range $(1 \sim 9d \text{ optional})$                                                                                               |
| F1.4 | 50      | Zeroing Range (00% $\sim$ 99% of Maximum capacity)                                                                                                  |
| F1.5 | 5       | Digital filtering parameter: (1-9 as optional)<br>0: without filtering<br>9: strongest digital filtering                                            |
| F1.6 | 0       | Stable filter parameter (the second filter based on the first filter) : (1-9 as optional)<br>0: without filtering<br>9: strongest digital filtering |
| F1.7 | 0       | A/D conversion rate: 120,480,960,15,30,60 as optional                                                                                               |

| F2   | Null  | The second major term of working parameter.                                                                                                    |
|------|-------|----------------------------------------------------------------------------------------------------|
| F2.1 | 01    | Scale no., indicator no.                                                                                                    |
| F2.2 | 9600  | Baud rate of serial port                                                                                                    |
| F2.3 | Cb920 | Serial ports communication mode:<br>Modbus-RTU: MODBUS RTU mode;<br>r-Cont:SP1 continuous mode;<br>r-SP1: SP1 command mode;<br>tt:TOLEDOcontinuous mode;<br>Cb920: Cb920 continuous mode。<br>rE-Cont:rE continuous mode;<br>rE- rEAd:rEcommand mode;                                                                                                    |
| F2.4 | 7-E-1 | <ul> <li>Data format:</li> <li>7-E-1: 7 data bits, even parity check, 1 stop bit;</li> <li>7-O-1: 7 data bits, odd parity check, 1 stop bit;</li> <li>8-E-1: 8 data bits, even parity check, 1 stop bit;</li> <li>8-O-1: 8 data bits, odd parity check, 1 stop bit;</li> <li>8-n-1: 8 data bits, no parity check, 1 stop bit;</li> <li>8-n-2: 8 data bits, no parity check, 2 stop bit;</li> </ul> |

| F2.5 | HiLo | MODBUS dual-byte register storage turn, Hi Lo:<br>High byte in the front, low byte at the back; Lo Hi: Low<br>byte in the front, high byte at the back                                                    |  |  |
|------|------|----------------------------------------------------------------------------------------------------|--|--|
| F2.6 | nonE | Cont mode automatic sending time interval                                                                                                    |  |  |
| F2.7 | 0    | <ul> <li>tt(TOLEDOcontinuous mode) If send the checksum .</li> <li>0: not send, 1: send.</li> </ul>                                                                                                    |  |  |
| F3   | Null | The third major term of working parameter.<br>(For analog output only)                                                                                                    |  |  |
| F3.1 | 0-5  | Analog output:<br>4-20: 4-20mA<br>0-20: 0-20mA<br>0-24: 0-24mA<br>0-5: 0-5V<br>0-10: 0-10V<br>I_out: Current customized<br>V_out: Voltage customized<br>In customized mode,F3.2-F3.5 parameters available |  |  |
| F3.2 | 3920 | Minimum output                                                                                                    |  |  |
| F3.3 | 4000 | Zero point output                                                                                                    |  |  |

| F3.4 | 20000  | Maximum capacity output                            |
|------|--------|----------------------------------------------------|
| F3.5 | 20020  | Maximum output                                     |
| F4   | Null   | The fourth major term of working parameter.        |
| F4.1 | OFF    | Parameters password setting switch.                |
| F4.2 | 000000 | Parameters password setting: Valid when F4.1 is ON |

## Set point parameters

| Code  | Default              | Description                          |  |  |  |  |
|-------|----------------------|--------------------------------------|--|--|--|--|
| P1-P4 | Null                 | The first term of working parameters |  |  |  |  |
| PX.1  | OFF                  | Change of state if need stable       |  |  |  |  |
| PX.2  | 0.0                  | Change of state minimum duration     |  |  |  |  |
| PX.3  | P1.3=1               | Condition of validity:               |  |  |  |  |
|       | 0:  forbid;          |                                      |  |  |  |  |
|       |                      | 1: <;<br>2: <=:                      |  |  |  |  |
|       | <b>P3.3=0</b> 3: ==; |                                      |  |  |  |  |
|       | P4.3=0               | 4: >=;                               |  |  |  |  |
|       |                      | 5: >;                                |  |  |  |  |

|      |   | <ul> <li>6: !=; compare to minimum value</li> <li>7: _&lt;&gt;_outside the range, need to set 2 edge value</li> <li>8: =&lt;_&gt;=inside the range, need to set 2 edge value</li> <li>9: external trigger. If it's IO, do 1 state change for 1<br/>trigger, if it's command, then decide according to<br/>valid or invalid command.</li> </ul> |
|------|---|----------------------------------------------------------------------------------------------------|
| PX.4 | 0 | Set value 1 (Set value 1 and set value 2, choose the minimum to compare)                                                                                                    |
| PX.5 | 0 | Set value 2                                                                                                    |

Set point has **4** major terms which are user defined.

## 5 I/O Definition

## I/O Definition

## Output/Input code table:

|                             | Output      |                                                         |  |  |  |  |  |  |  |
|-----------------------------|-------------|---------------------------------------------------------|--|--|--|--|--|--|--|
| Code Definition Description |             |                                                         |  |  |  |  |  |  |  |
| 00                          | None        | No definition                                           |  |  |  |  |  |  |  |
| 01                          | Stable      | Effective output in stable status.                      |  |  |  |  |  |  |  |
| 02                          | Overflow    | Effective output when overflow.                         |  |  |  |  |  |  |  |
| O3                          | Sp1         | Effective output when set point <b>1</b> status output. |  |  |  |  |  |  |  |
| 04                          | Sp <b>2</b> | Effective output when set point <b>2</b> status output. |  |  |  |  |  |  |  |
| O5                          | Sp <b>3</b> | Effective output when set point <b>3</b> status output. |  |  |  |  |  |  |  |
| 06                          | Sp <b>4</b> | Effective output when set point <b>4</b> status output. |  |  |  |  |  |  |  |

|      | Input       |                                                                                                    |  |  |  |  |  |  |  |
|------|-------------|----------------------------------------------------------------------------------------------------|--|--|--|--|--|--|--|
| Code | Definition  | Description                                                                                                    |  |  |  |  |  |  |  |
| 10   | None        | No definition                                                                                                    |  |  |  |  |  |  |  |
| 11   | Zeroing     | Effective input for zeroing, pulse input signals                                                                                                    |  |  |  |  |  |  |  |
| 12   | Sp <b>1</b> | If this signal is valid, Sp1 status will be regarded as invalid. Output valid state when comparision condition turns to invalid, and be effective again.         |  |  |  |  |  |  |  |
| 13   | Sp <b>2</b> | If this signal is valid, Sp <b>2</b> status will be regarded as invalid. Output valid state when comparision condition turns to invalid, and be effective again. |  |  |  |  |  |  |  |
| 14   | Sp <b>3</b> | If this signal is valid, Sp <b>3</b> status will be regarded as invalid. Output valid state when comparision condition turns to invalid, and be effective again. |  |  |  |  |  |  |  |
| 15   | Sp <b>4</b> | If this signal is valid, Sp4 status will be regarded as invalid. Output valid state when comparision condition turns to invalid, and be effective again.         |  |  |  |  |  |  |  |

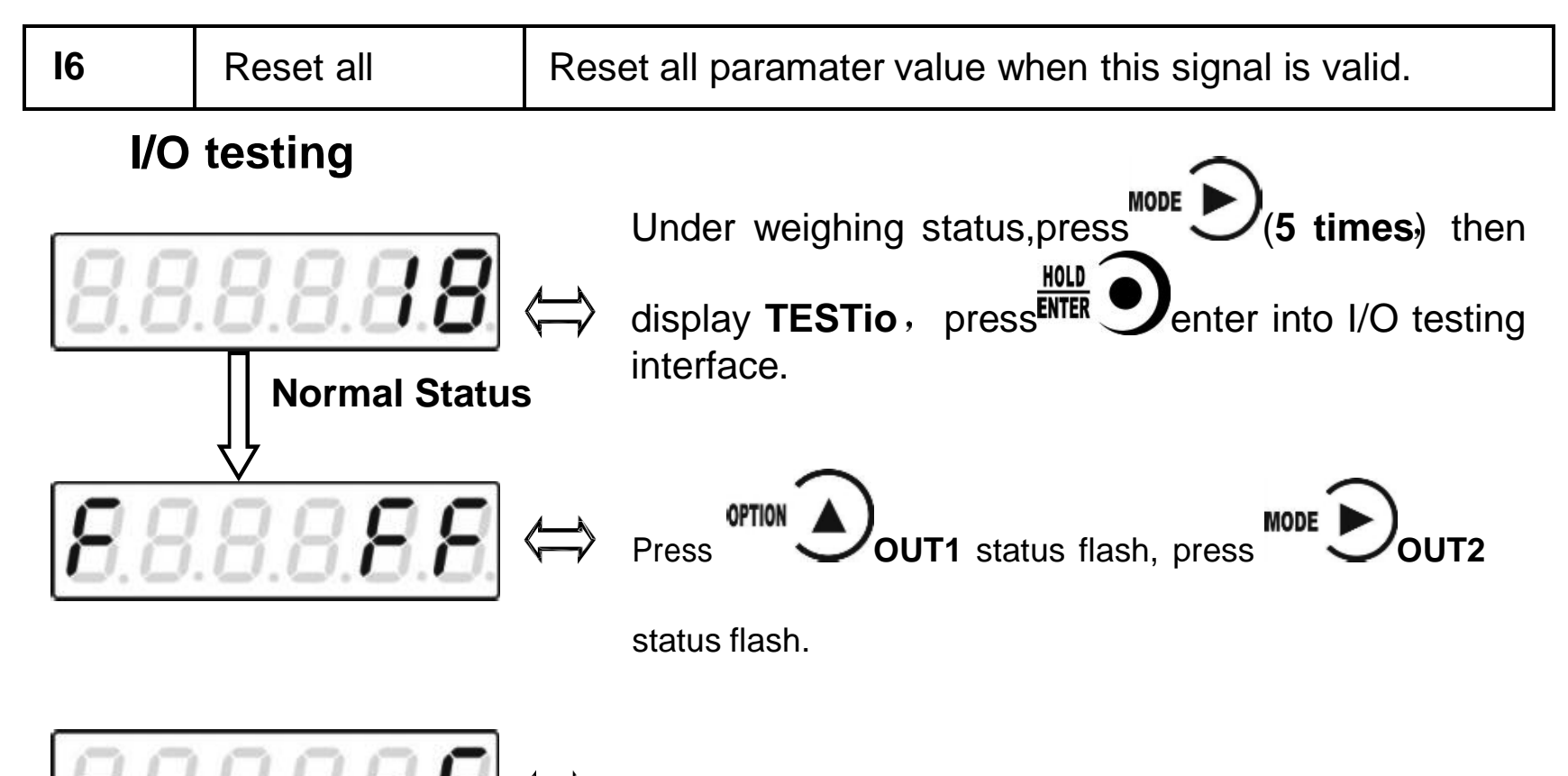

This interface shows: **IN1** input valid, **OUT1** output valid.

#### **6 Serial Communication**

# M02 has RS232 or RS485 as optional to realize communication with upper computer Support r-Cont, r-SP1, Modbus(bus), tt TOLEDO, Cb920, rECont protocols and rErEAD protocol.

Serial communication terminal please refer to chapter 2.4.2 2.4.3. Baud rate and communication format setting please refer to F2.2 F2.3 and F2.4.

 $\times$  Under main display (display weight value), long press to enter into serial communication checking interface, it will display ------ 'if no communication, and ------ 'will flash if there's communication.

#### r-Cont

Indicator will send weighing data to host computer without command. Data Format:

| STX | Scale | Channel | Status | Value | CRC | CR | LF |
|-----|-------|---------|--------|-------|-----|----|----|
|     | no.   | no.     |        |       |     |    |    |

Here:

STX — 1bit, start character 02H

Scale no. — 2bits, 00~99

Status — 2bits, high byte: 40H; low byte definition as follows:

| D6   | D5   | D4              | D3           | D2                        | D1                                   | D0                            |
|------|------|-----------------|--------------|---------------------------|--------------------------------------|-------------------------------|
| Null | Null | G./N.<br>weight | +/-          | Zero<br>point             | OFL                                  | Stable                        |
| 1    | 0    | 0               | 0: +<br>1: - | 0:<br>non/zero<br>1: zero | <b>0:</b><br>normal<br><b>1:</b> OFL | 0: not<br>stable<br>1: stable |

Weight Value — 6 bits; when weight is+ (-) overflow, return to "space space OFL space"

**CRC** — 2 bits,check sum

**CR** — **1** bit, **0DH** 

**LF** — **1** bit, **0AH** 

For example:

02 30 31 31 <u>4041202020373030</u> 32 34 0D 0A

Means: stable, positive data, present weight 700

#### r-SP1

Code : ASCII

Operation code supported: W, write; R, read; C, calibrate; O, zero

#### **Parameters Code Chart**

| Operation code | Para. code | Para. Name                        | number of character |  |
|----------------|------------|-----------------------------------|---------------------|--|
| R              | WT         | Read current status<br>and weight | 8                   |  |
| R              | SP         | Read set point status             | 4                   |  |
| W              | DC         | Write mini. Divistion and         | 8                   |  |
|                |            | max. capacity                     |                     |  |
| R/W            | PT         | Decimal point digit               | 1                   |  |
| R              | DD         | Minimum division                  | 2                   |  |
| R              | СР         | Maximum capacity                  | 6                   |  |
| R/W            | AC         | Auto. Zeroing switch              | 1                   |  |
| R/W            | TR         | Zero tracking range               | 1                   |  |
| R/W            | MR         | Stable range                      | 1                   |  |
| R/W            | ZR         | Zeroing range                     | 2                   |  |
| R/W            | FL         | digital filtering para.           | 1                   |  |
| R/W            | VC         | steady filtering                  | 1                   |  |
| R/W            | AD         | AD sample rate                    | 1                   |  |
| R              | PO         | Set point output status           | 4                   |  |
| R/W            | P1M~P4M    | Set point to judge if             | 1                   |  |
|                |            | need stability                    |                     |  |
| R/W            | P1T~P4T    | Set point minimum                 | 3                   |  |
|                |            | duration time                     |                     |  |
| R/W            | P1F~P4F    | Set point comparison              | 1                   |  |
|                |            | condition to judge                |                     |  |
| R/W            | P1L~P4L    | Set point lower edge              | 6                   |  |

|               |             | value to judge                            |                                                                                                    |
|---------------|-------------|-------------------------------------------|----------------------------------------------------------------------------------------------------|
| R/W           | P1H~P4H     | Set point upper edge<br>value to judge    | 6                                                                                                    |
| R             | АМ          | Absolute millivolt                        | 7: D6D5D4D3D2D1D0;<br>D6:+;D5-D0: corresponding ASCII for 6 digits<br>millivolt,Decimal point is fixed to 3 digits                 |
| R             | RM          | Relative zero point on millivolt          | <ul> <li>7: D6D5D4D3D2D1D0</li> <li>D6 : +/-;D5-D0:corresponding ASCII for 6 digits, Decimal point is fixed to 3 digits</li> </ul> |
| С             | ZY          | Zero calibration with<br>weight           |                                                                                                    |
| С             | ZN          | Zero calibration<br>without weight        | 6                                                                                                    |
| С             | GY          | Gain calibration with<br>weight           | 6                                                                                                    |
| С             | GN          | Gain calibration<br>without weight        | 12                                                                                                    |
| 0             | CZ          | Zero clearing<br>command                  |                                                                                                    |
| O P1S~<br>P4S |             | Setting the<br>corresponding set<br>point | Valid when 9,command valid when external trigger and 1 status change for 1 external Trigger                                        |
| 0             | P1C~P4<br>C | Clear the<br>corresponding set<br>point   |                                                                                                    |

#### **Error Code Explanation**

- 1: CRC check error
- 2: Operation code error
- 3: Parameters code error
- 4: Write data error
- **5**: Operation invalid
- 6: Channel no. error

Note : Default channel no. of this indicator : 1 (31H)

#### Command

Indicator will send weighing data to host computer after received command.

#### Host computer read present status

Send command:

| <b>STX</b> Scale no. Channel No. | R | WT | CRC | CR | Ŀ |  |
|----------------------------------|---|----|-----|----|---|--|
|----------------------------------|---|----|-----|----|---|--|

Correct response:

| STX | Scale | Channel | R | WT | Status | Value | CRC | CR | LF |
|-----|-------|---------|---|----|--------|-------|-----|----|----|
|     | no.   | No.     |   |    |        |       |     |    |    |

Wrong response:

| STX | Scale | Channel | R | WT | E | Error code | CRC | CR | LF |
|-----|-------|---------|---|----|---|------------|-----|----|----|
|     | no.   | No.     |   |    |   |            |     |    |    |

Here :

STX — 1bit, start character, 02H

R-1 bit, 52H

WT—2 bit, 57H 54H

E-1 bit, 45H

Status — 2bits, high byte: 40H; low byte definition as follows:

| D6   | D5   | D4              | D3   | D2          | D1        | D0            |
|------|------|-----------------|------|-------------|-----------|---------------|
| Null | Null | G./N.<br>weight | +/-  | Zero point  | OFL       | Stable        |
| 1    | 0    | 0               | 0: + | 0: non/zero | 0: normal | 0: not stable |
|      | U    | 0               | 1: - | 1: zero     | 1: OFL    | 1: stable     |

Weight Value — 6 bits; when weight is+ (-) overflow, return to "space space OFL space"

For example:

#### 02 30 31 31 <u>525754</u> 30 31 0D 0A

Correct response: 02 30 31 31 52 57 54 <u>4041303033373533</u> 33 36 0D 0A (stablepresent value 3753)

Wrong response: 02 30 31 31 52 57 54 4531 31 39 0D 0A (CRC check error)

#### **Read other parameters**

| STX | Scale no. | Channel No. | R | Para. code | CRC | CR | LF |  |
|-----|-----------|-------------|---|------------|-----|----|----|--|
|-----|-----------|-------------|---|------------|-----|----|----|--|

Correct response:

| STX  | Scale no.   | Channel | No. | R    | Ра | ra. co | de   | Value  | CRC | CR | LF |
|------|-------------|---------|-----|------|----|--------|------|--------|-----|----|----|
| Wron | g response: |         |     |      |    |        |      |        |     |    |    |
| ST)  | Scale       | Channel | R   | Para | a. | Е      | Erro | r code | CRC | CR | LF |
|      | no.         | No.     |     | cod  | e  |        |      |        |     |    |    |

Here:

Para. Value— 1bit

Para. code—2 bits,

For example:

#### 02 30 31 31 <u>524D52</u> 3839 0D 0A

Correct response: 02 30 31 31 52 4D 52 <u>36</u> 34 33 0D 0A (stable range: 6)

Wrong response: 02 30 31 31 53 4D 52 4532 30 39 0D 0A (Operation code error)

Write max. Capacity and min. Division

| ST | X So     | ale      | Chanr<br>No. | nel <b>\</b> | N          | DC | D<br>Va | ivisi<br>alue | on |       | Max.<br>capao | city | C | RC | CR | LF |
|----|----------|----------|--------------|--------------|------------|----|---------|---------------|----|-------|---------------|------|---|----|----|----|
| С  | orrect r | esponse: |              |              | Channal Na |    |         |               |    |       |               |      |   |    |    |    |
|    | STX      | Scale    | no.          | Chanr        | nel No     | Э. | W       |               | C  | 0     | K             | CRO  | 2 | CR | LF |    |
| Ν  | /rong re | sponse:  |              |              |            |    |         |               |    |       |               |      |   |    |    |    |
|    | STX      | Scale    | Ch           | annel        | W          | D  | C       | Ε             | Er | ror c | ode           | CR   | C | CR | LF | '  |

| no. | No. |  |  |  |  |
|-----|-----|--|--|--|--|
|     |     |  |  |  |  |

Here:

DC—2 bits, 44H 43H

0—1 bit, 4FH

K-1 bit, 4BH

Division value—2 bits, 1/2/5/10/20/50

Max. capacity—6 bits

For example:

02 30 31 31<u>5744433035303130303030</u> 36 30 0D 0A(division value 5, Max capacity 10000)

Correct response: 02 30 31 31 57 44 43 4F 4B 32 34 0D 0A

Wrong response: 02 30 31 31 57 44 43 4535 39 32 0D 0A (Operation can't execute)

#### Write other parameters

|     | STX      | Scale<br>no. | Channel<br>No. | W        | Para.<br>code | Para<br>valu | a.<br>Ie | CRC | CR | LF         |
|-----|----------|--------------|----------------|----------|---------------|--------------|----------|-----|----|------------|
| Cor | rect res | ponse:       |                |          |               |              |          |     |    |            |
|     | STX      | Scale<br>no. | Channel<br>No. | W        | Para.<br>code | 0            | K        | CRC | CR | LF         |
| Wro | na resr  | onse.        |                | <b>.</b> |               |              |          |     |    | <b>B</b> : |

| STX | Scale | Channel | W | Para. | ш | Error | CRC | CR | LF |
|-----|-------|---------|---|-------|---|-------|-----|----|----|

|  |  | no. | No. |  | code |  | code |  |  |  |
|--|--|-----|-----|--|------|--|------|--|--|--|
|--|--|-----|-----|--|------|--|------|--|--|--|

For example:

02 30 31 31<u>575A523530</u> 30 38 0D 0A (Write zeroing range to 50)

Correct response: 02 30 31 31 57 5A 52 4F 4B 36 31 0D 0A

Wrong response: 02 30 31 31 57 5A 53 4533 32 38 0D 0A (Para. Code error)

#### **Calibration Zero**

#### 1) Calibrate zero as per current weight (with weight)

Send command:

| 00110 |         |             | <b>u</b> . |              |       |             |        |     |       |      |        |    |    |      |    |    |
|-------|---------|-------------|------------|--------------|-------|-------------|--------|-----|-------|------|--------|----|----|------|----|----|
|       | S       | ТХ          | So         | cale n       | 0.    | Chai        | nnel I | No. | С     | ZY   | CF     | RC | CF | R LI | F  |    |
| Corre | ect res | spon        | se:        |              |       |             |        |     |       |      |        |    |    |      |    |    |
|       | STX     | Sc          | ale        | no.          | Cha   | innel N     | lo.    | С   | ΖY    | 0    | Κ      | CF | RC | CR   | LF |    |
| Wror  | ng res  | pons        | se:        |              |       |             |        |     |       |      |        |    |    |      |    |    |
| STX   | Sca     | ale n       | 0.         | Cha          | annel | No.         | С      | ZY  | Ε     | Erro | or coc | le | CF | RC   | CR | LF |
|       | Here:   |             |            |              |       |             |        |     |       |      |        |    |    |      |    |    |
|       | Z       | 1 bit       | t, 5       | AH           |       |             |        |     |       |      |        |    |    |      |    |    |
|       | Y       | 1 bit       | t, 5       | 9H           |       |             |        |     |       |      |        |    |    |      |    |    |
| For e | examp   | ole:        |            |              |       |             |        |     |       |      |        |    |    |      |    |    |
| 02 3  | 0 31 3  | 1 <u>43</u> | 85A5       | <u>59</u> 39 | 34 OE | <b>A0 C</b> |        |     |       |      |        |    |    |      |    |    |
| Corr  | oot roo |             |            | 12 20        | 21 21 | 12 5 4      | E0 /   |     | 21 20 |      | ٨      |    |    |      |    |    |

Correct response: 02 30 31 31 43 5A 59 4F 4B 34 38 0D 0A

Wrong response: 02 30 31 34 43 5A 59 4536 32 30 0D 0A (channel no. error)

2) Input millivolt calibration zero in the chart (without weight)

#### Send command:

| STX   | Sca     | ale no. | Char            | nnel No. | С | Z | ZN | Zero | milliv | volt va | alue | CRC  | CR | LF |
|-------|---------|---------|-----------------|----------|---|---|----|------|--------|---------|------|------|----|----|
| Corre | ect res | sponse: |                 |          |   |   |    |      |        |         |      |      |    | _  |
|       | STX     | Scale   | no. Channel No. |          |   |   | С  | ZN   | 0      | K       | CRO  | C CR | LF |    |
| Wron  | ig res  | oonse:  |                 |          |   |   |    |      |        |         |      |      |    |    |
| STX   | Sca     | le no.  | Channel No.     |          |   | С | ZN | I E  | Erı    | ror co  | de   | CRC  | CR | LF |
| I     |         |         | -               |          |   |   | -  | -    | -      |         |      |      | -  | _  |

Here:

#### ZN—2 bits, 5AH4EH

Zero millivolt value — 6 bits

For example:

#### 02 30 31 31 <u>435A4E303132363130</u> 38 31 0D 0A

Correct response:02 30 31 31 43 5A 4E 4F 4B 33 37 0D 0A

Wrong response: 02 30 31 31 43 5A 4E 4534 30 34 0D 0A (Write data error)

#### **Gain calibration**

#### 1) With weights

|       | COIII   | nana.    |    |             |   |   |    |    |      |        |     |    |    |    |    |
|-------|---------|----------|----|-------------|---|---|----|----|------|--------|-----|----|----|----|----|
| STX   | S       | cale no. | (  | Channel No. | ( | С | GY |    | Weig | ht va  | lue | CR | C  | CR | LF |
| Corre | ect res | sponse:  |    | Channel No  |   |   |    |    |      |        |     |    |    |    |    |
| Ş     | STX     | Scale no | 0. | Channel No  |   | С |    | GΥ | 0    | K      | CR  | С  | CR | LF |    |
| Wron  | ig res  | ponse:   |    |             |   |   |    |    |      |        |     |    |    |    |    |
| STX   | Sca     | le no.   | Ch | annel No.   | С | ( | GY | E  | Er   | ror co | ode | CR | C  | CR | LF |

Here:

GY—2 bits, 47H 59H

Weight value—6 bits: Write in weight value

For example:

02 30 31 31434759303030323030 36 35 0D 0A (Write in: weight value 200)

Correct response: 02 30 31 31 43 47 59 4F 4B 32 39 0D 0A

Wrong response: 02 30 31 35 43 47 59 4536 30 32 0D 0A (Channel no. error)

2) Without weights

|                                           | ininana.                                                         |                                      |                                                         |                            |                                                   |                                          |                                      |                     |                      |                  |     |     |    |
|-------------------------------------------|------------------------------------------------------------------|--------------------------------------|---------------------------------------------------------|----------------------------|---------------------------------------------------|------------------------------------------|--------------------------------------|---------------------|----------------------|------------------|-----|-----|----|
| STX                                       | Scale no.                                                        | C                                    | Channel No.                                             | С                          | GN                                                | Ga                                       | in mil                               | llivolt             | Weig                 | ght va           | lue | CRC | CR |
| Correct                                   | response:                                                        |                                      |                                                         |                            |                                                   |                                          |                                      |                     |                      |                  |     |     |    |
| ST                                        | X Scale r                                                        | 10.                                  | Channel N                                               | lo.                        | С                                                 | GN                                       | 0                                    | K                   | CRC                  | CR               | LF  | =   |    |
| Wrong r                                   | esponse:                                                         |                                      |                                                         |                            |                                                   |                                          |                                      |                     |                      |                  |     |     |    |
| STX                                       | Scale no.                                                        | Ch                                   | annel No.                                               | С                          | GN                                                | E                                        | Erro                                 | or coc              | le C                 | RC               | CR  | LF  |    |
| Her<br>Gai<br>We<br>For exa               | e:<br>n millivolt—<br>ight value—<br>mple:                       | —6  <br>—6k                          | bits<br>bits                                            |                            |                                                   |                                          |                                      |                     |                      |                  |     |     |    |
| 02 30 3<br>weight v<br>Correct<br>Wrong r | 1 31 <u>43474E</u><br>value 200, o<br>response: 0<br>esponse: 02 | <u>=303</u><br>corre<br>2 30<br>2 30 | 0313934303<br>sponding ga<br>31 31 43 47<br>31 31 43 48 | ain m<br>4E<br>4E <u>4</u> | <u>30323</u><br>illi∨olt<br>4F 4B<br><u>533</u> 3 | <u>030</u> 3<br>0.194<br>31 38<br>8 35 ( | 5 36<br>)<br>3 0D (<br>)D 0 <i>A</i> | 0D 0<br>0A<br>A (Pa | A (Write<br>ara. Coc | e in:<br>le erro | or) |     |    |

#### Zeroing

| Se | nd com                                                                                       | mand:    |         |       |       |         |     |    |      |        |     |     |    |    |
|----|----------------------------------------------------------------------------------------------|----------|---------|-------|-------|---------|-----|----|------|--------|-----|-----|----|----|
|    |                                                                                              | STX      | Scale   | no.   | Cha   | Innel I | No. | 0  | CZ   | CRC    | CR  | LF  |    |    |
| Со | rrect re                                                                                     | sponse   |         |       |       |         |     |    |      |        |     |     |    |    |
|    | STX                                                                                          | Scale    | e no.   | Ch    | annel | No.     | 0   | CZ | 0    | K      | CRC | CR  | LF |    |
| Wr | ong res                                                                                      | ponse:   |         |       |       |         |     |    |      |        |     |     |    |    |
| ST | X So                                                                                         | cale no. | Cha     | annel | No.   | 0       | CZ  | E  | Erro | r code | CR  | C C | R  | LF |
| Fo | r exam                                                                                       | ole:     |         |       |       |         |     |    |      |        |     |     |    |    |
| 02 | 30 31 3                                                                                      | 31 4F 43 | 3 5A 38 | 340   | D 0A  |         |     |    |      |        |     |     |    |    |
| Со | 02 30 31 31 4F 43 5A 38 34 0D 0A<br>Correct response: 02 30 31 31 4F 43 5A 4F 4B 33 38 0D 0A |          |         |       |       |         |     |    |      |        |     |     |    |    |

Wrong response: 02 30 31 31 4F 43 5A 4535 30 36 0D 0A (Operation can't execuate)

#### **CRC** computation

All the values in front of the parity bit add together and convert to decimal data, then convert the last 2 bits to **ASCII** code (decade in front and the unit at the back).

For example

The following is a frame of data:

| 0 | 3 | 3 | 3 | 4 | 4 | 5 | 3 | 3 | 0 | 0 |
|---|---|---|---|---|---|---|---|---|---|---|
|   |   |   |   |   |   |   |   |   |   |   |

Add 02~5A: 180(Hex), convert to decimal data: 384. We can calculate from this

that the check code is **38,34** for the data frame.

## 6.3 tt TOLEDO Protocol

When choose "tt" protocol in working parameter F2.3, indicator will send datas in continuous mode with TOLEDO protocol.

Continuous sending mode format as below:

|          |   |   |   | -   |       |      |       |      |     |     |     |    |    |    |    |      |      |
|----------|---|---|---|-----|-------|------|-------|------|-----|-----|-----|----|----|----|----|------|------|
| 1        | 2 | 3 | 4 | 5   | 6     | 7    | 8     | 9    | 10  | 11  | 12  | 13 | 14 | 15 | 16 | 17   | 18   |
| STX      |   |   |   |     |       |      |       |      |     |     |     |    |    |    |    | 0D   |      |
| <b>`</b> | Α | В | С | dis | splay | y we | ight( | 6 bi | ts) | 6 个 | 30H |    |    |    |    | Chec | ksum |

Here:start character is standard ASII start character 02(STX)

status byte **A** definition as below:

| D0            | 0 | 1   | 0   | 1    | 0     |
|---------------|---|-----|-----|------|-------|
| D1            | 1 | 1   | 0   | 0    | 1     |
| D2            | 0 | 0   | 1   | 1    | 0     |
| Decimal point | x | .X. | .xx | .xxx | .xxxx |

D3

D4 D6 为 0(not change)

D5 is 1(not change)

status byte **B** definition as below:

| D6           | D5           | D4           | D3         | D2         | D1         | D0           |
|--------------|--------------|--------------|------------|------------|------------|--------------|
| Status       |              |              | Stable     | Overflow   | symbol     | G.W.         |
| ls 0         | ls 1         | ls 1         | 1-unstable | 1-overflow | 1-negative | ls 0         |
| (not change) | (not change) | (not change) | 0-stable   | 0-normal   | 0-positive | (not change) |

status byte C is reserved, output 20H.

## 6.4 Cb920

When **F2.3=Cb920** in working parameter, indicator will send weighing data continuously without command under **Cb920** protocol.

Data format:

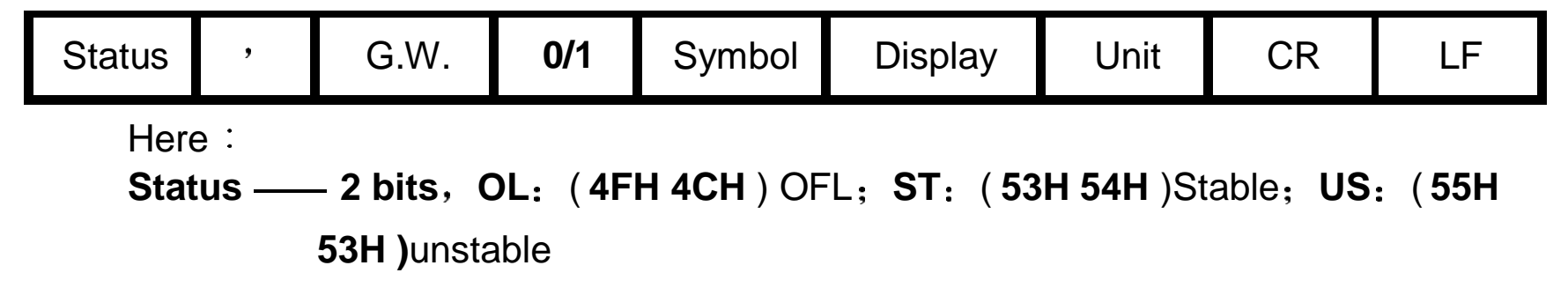

, — 1 bit, separator 2CH

#### G.W. — 2 bits, GS: gross weight 47H 53H

0/1 — 1 bit, (30H/31H) interleaved transmission

Symbol — 1 bit, 2BH (+) , 2DH (-)

Display — 7 bits, including decimal point

Unit <u>2 bits</u>, blank space (20H 20H)

CR \_\_\_\_ 1 bit, 0DH

LF \_\_\_\_ 1 bit, 0AH

For example: When indicator send the following automatically:

#### 53 54 2C 47 53 31 2B 20 20 31 39 30 2E 31 20 20 0D 0A

Means: Stable, G.W., Data value is positive, current weight is **190.1** 

#### rECont

Indicator will send weighing data to the upper computer continuously without any command.

| Doturn | data | fromo | format | condition     | • |
|--------|------|-------|--------|---------------|---|
| Retuin | uala | ITame | Iomal  | specification | • |

|  | 2bits | 2C | 47 53 | 2C | 2B/2D | 7bits | 6B 67 | 0D | <b>0</b> A |
|--|-------|----|-------|----|-------|-------|-------|----|------------|
|--|-------|----|-------|----|-------|-------|-------|----|------------|

Here:

Status <u>**2**</u> **bits OL**(OFL):**4FH 4CH; ST**(stable):**53H 54H; US**(unstable):**55H 53H** Display value **\_\_\_7bits**, including decimal point, high bit is blank if no decimal point. For example: When indicator send the following automatically:

#### 5354 2C 47 53 2C 2B3031312E313230 6B 67 0D 0A

Means: Stable, Data value is positive, display value is 11.120kg

#### rEREAD

Indicator will send weighing data to the upper computer under command. Data format:

| Data    | R   | E   | Α   | D   | CR  | LF  |
|---------|-----|-----|-----|-----|-----|-----|
| explain | 52H | 45H | 41H | 44H | 0DH | 0AH |

The return data frame is the same with that of **rECont** protocol, please refer to **rECont**.

## Modbus

Indicator uses **RTU mode** to communicate, every 8-bit byte of the message are divided into 2pcs of 4-bit hexadecimal characters to transmit at binary code. **Code: Binary** 

Function code:

| Function code | Definition               | Description                                   |  |  |
|---------------|--------------------------|-----------------------------------------------|--|--|
| 03            | read the register        |                                               |  |  |
| 06            | preset single register   |                                               |  |  |
| 16            | preset several registers | Command only support preset double registers. |  |  |
| 01            | read coil                | The length unit is hit                        |  |  |
| 05            | write coil               | i në length unit is dit.                      |  |  |

**Exception code response** 

| Code | Definition           | Description                                                                               |  |  |  |  |
|------|----------------------|-------------------------------------------------------------------------------------------|--|--|--|--|
| 02   | Illegal data address | Data address received from error code is not allowed                                      |  |  |  |  |
| 03   | Illegal data value   | Data wrote in is not in permissible range                                                 |  |  |  |  |
| 04   | machine fault        | When indicator is trying to execuate operation required, unrecoverable error is produced. |  |  |  |  |
| 07   | Unsuccessful         | Command received can't be execuated under current                                         |  |  |  |  |

|                                                       | programming<br>request     |                            | condition.                                                                                                    |
|-------------------------------------------------------|----------------------------|----------------------------|----------------------------------------------------------------------------------------------------|
|                                                       | Modbu                      | s communica                | ation address                                                                                                    |
| PLC                                                   | PLC addr. Display<br>addr. |                            | Description                                                                                                    |
| The following                                         |                            |                            | ng items are only-read register(code 0x03)                                                                                                    |
| 40001 0000                                            |                            | 0000                       | Present weight value(4bits including sign characters, the                                                                                                    |
| <b>40002 0001</b> high bit is in th                   |                            | 0001                       | high bit is in the front)                                                                                                    |
| 4000                                                  | 3                          | 0002                       | D15         D14D5         D4         D3         D2         D1         D0           Image: Image of the state of the stat |
| 4000<br><br>4000                                      | 4<br>6                     | 0003<br><br>0005           | Reserve(permit to read, reading value is 0)                                                                                                    |
|                                                       | The fo                     | llowing items              | s are two bytes and are available to read and write                                                                                                    |
|                                                       |                            | (w)                        | rite code 0x06, read code 0x03)                                                                                                    |
| 4000                                                  | 7                          | 0006                       | Zeroing(zeroing when write in non-zero value)                                                                                                    |
| 4000                                                  | 8                          | 0007                       | Automatically zeroing when power on (0: OFF; 1: ON)                                                                                                    |
| 40009         0008         Zero tracking range (0-9d) |                            | Zero tracking range (0-9d) |                                                                                                    |

| 40010           | 0009          | Stable range (1-9d)                                                |  |  |  |
|-----------------|---------------|--------------------------------------------------------------------|--|--|--|
| 40011           | 0010          | Zeroing range (0%-99%)                                             |  |  |  |
| 40012           | 0011          | Digit filter parameters(0-9)                                       |  |  |  |
| 40013           | 0012          | Stability filter series(0-9)                                       |  |  |  |
| 40014           | 0013          | AD sample rate: 0:15/s 1:30/s 2:60/s 3: 120 /s<br>4:480/s 5:960/s  |  |  |  |
| 40015~<br>40018 | 0014~<br>0017 | Reserved                                                           |  |  |  |
| 40019           | 0018          | Decimal point place (0:0bit,1:1bit,2:2bits,3:3bits,4:4bits)        |  |  |  |
| 40020           | 0019          | Minimum division (1/2/5/10/20/50)                                  |  |  |  |
|                 | The follow    | ving items are available to read and write                         |  |  |  |
|                 | (wri          | ting code 0x10, read code 0x03)                                    |  |  |  |
| 40021           | 0020          | Maximum capacity (max capacity <mini division<b="">×100000)</mini> |  |  |  |
| 40022           | 0021          |                                                                    |  |  |  |
| 40023           | 0022          | Zero calibration with weights: write in 1 and calibrate zero       |  |  |  |
| 40024           | 0023          | with the current weight.                                           |  |  |  |
|                 |               | Read: Absolute millivolt of current load cell                      |  |  |  |
| 40025           | 0024          | Zero calibration without weights: Write millivolt value at         |  |  |  |
| 40026           | 0025          | within <b>0.02-12.000mV)</b> millivolt value at zero when read.    |  |  |  |

| 40027       | 0026      | Gain calibration with weights. Write weight value(≰nax.<br>capacity). Return millvolt at present weight value when<br>read                                                   |  |  |
|-------------|-----------|----------------------------------------------------------------------------------------------------|--|--|
| 40028       | 0027      |                                                                                                    |  |  |
| 40029       | 0028      | Gain calibration without weights; input gain millivolt(load cell <b>3mV/V:0.000</b> < millivolt< <b>15.000mV</b> zero millivolt).Read: millivolt value for gain calibration. |  |  |
| 40030       | 0029      |                                                                                                    |  |  |
| 40031       | 0030      | Gain calibration weight without weights. input gain                                                                                                    |  |  |
| 40032       | 0031      | millivolt(⊴max. capacity) Read: weight value for gain calibration.                                                                                                    |  |  |
| 40033~40040 | 0032~0039 | reserved                                                                                                    |  |  |
| 40041       | 0040      | Set point 1 stable or not (0: no; 1: yes)                                                                                                    |  |  |
| 40042       | 0041      | Set point 1 min. duration time (0-999:0-99.9sec.)                                                                                                    |  |  |
| 40043       | 0042      | Set point 1 valid condition                                                                                                    |  |  |
| 40044~40045 | 0043~0044 | Set point <b>1</b> set value 1                                                                                                    |  |  |
| 40046~40047 | 0045~0046 | Set point <b>1</b> set value2                                                                                                    |  |  |
| 40048       | 0047      | Set point 2 stable or not (0: no; 1: yes)                                                                                                    |  |  |
| 40049       | 0048      | Set point 2 min. duration time (0-999:0-99.9sec.)                                                                                                    |  |  |
| 40050       | 0049      | Set point 2 valid condition                                                                                                    |  |  |
| 40051~40052 | 0050~0051 | Set point <b>2</b> set value1                                                                                                    |  |  |
| 40053~40054 | 0052~0053 | Set point <b>2</b> set value2                                                                                                    |  |  |

| 40055                                                    | 0054      | Set point <b>3 stable or not</b> ( <b>0: no; 1: yes</b> ) |                                                                               |  |
|----------------------------------------------------------|-----------|-----------------------------------------------------------|-------------------------------------------------------------------------------|--|
| 40056                                                    | 0055      | Set point 3 min. duration time (0-999 : 0-99.9sec.)       |                                                                               |  |
| 40057                                                    | 0056      | Set point 3 valid condition                               |                                                                               |  |
| 40058~40059                                              | 0057~0058 | Set point <b>3</b> set value 1                            |                                                                               |  |
| 40060~40061                                              | 0059~0060 | Set point <b>3</b> set value 2                            |                                                                               |  |
| 40062                                                    | 0061      | Set point 4 stable or not (0: no; 1: yes)                 |                                                                               |  |
| 40063                                                    | 0062      | Set point 4 min. duration time (0-999 : 0-99.9sec.)       |                                                                               |  |
| 40064                                                    | 0063      | Set point 4 valid condition                               |                                                                               |  |
| 40065~40066                                              | 0064~0065 | Set point 4 set value 1                                   |                                                                               |  |
| 40067~40068                                              | 0066~0067 | Set point <b>4</b> set value 2                            |                                                                               |  |
| 40069                                                    | 0068      | Output 1 user-defined                                     |                                                                               |  |
| 40070                                                    | 0069      | Output 2 user-defined                                     |                                                                               |  |
| 40071                                                    | 0070      | Input 1 user-defined                                      |                                                                               |  |
| 40072                                                    | 0071      | I/O output value                                          | Note: available only when coil address                                        |  |
| 40073                                                    | 0072      | I/O input value                                           | 00016 is valid.<br>Input write 1 valid, 0 invalid.<br>Read 1 valid, 0 invalid |  |
| The following items are bit read only. (read code: 0x03) |           |                                                           |                                                                               |  |
| 49001                                                    | 9000      | Version no.                                               | If display10024, formatXX XXXX,main                                           |  |

| 49002                                                       | 9001       |                                                     | version no., hardware no., software<br>noSo main version no.01, hardware<br>no.00, software no. 24 |  |  |  |
|-------------------------------------------------------------|------------|-----------------------------------------------------|----------------------------------------------------------------------------------------------------|--|--|--|
| 49003                                                       | 9002       |                                                     | If display 141024, means 24 <sup>th</sup> Oct.                                                     |  |  |  |
| 49004                                                       | 9003       | Develop time                                        | 2014                                                                                               |  |  |  |
| The following items are bit read only. (read code: 0 x 0 1) |            |                                                     |                                                                                                    |  |  |  |
| 00001                                                       | 0000       | 0: unstable; 1: stable                              |                                                                                                    |  |  |  |
| 00002                                                       | 0001       | 0: normal; 1: OFL                                   |                                                                                                    |  |  |  |
| 00003                                                       | 0002       | 0: non-zero; 1: zero                                |                                                                                                    |  |  |  |
| 00004                                                       | 0003       | 0: +; 1: -                                          |                                                                                                    |  |  |  |
| 00005                                                       | 0004       | Reserved                                            |                                                                                                    |  |  |  |
| 00006                                                       | 0005       | Reserved                                            |                                                                                                    |  |  |  |
|                                                             | The follow | wing item are avai                                  | lable to read and write                                                                            |  |  |  |
| (read code: 0x01, writing code: 0x05)                       |            |                                                     |                                                                                                    |  |  |  |
| 00007                                                       | 0006       | Automatically zeroing when power on (0: OFF; 1: ON) |                                                                                                    |  |  |  |
| 00008                                                       | 0007       | Reserved                                            |                                                                                                    |  |  |  |
| 00009                                                       | 0008       | Reserved                                            |                                                                                                    |  |  |  |
| 00010                                                       | 0009       | Reset all                                           |                                                                                                    |  |  |  |

| 00011           | 0010          | Reset calibration  |                    |
|-----------------|---------------|--------------------|--------------------|
| 00012           | 0011          | Reset paramaters   |                    |
| 00013           | 0012          | Reset I/O          |                    |
| 00014           | 0013          | Reserved           |                    |
| 00015           | 0014          | Reserved           |                    |
| 00016           | 0015          | I/O testing switch |                    |
| 00017           | 0016          | Set point 1 status |                    |
| 00018           | 0017          | Set point 2 status | Only read:         |
| 00019           | 0018          | Set point 3 status | 0:invalid, 1:valid |
| 00020           | 0019          | Set point 4 status |                    |
| 00021~<br>00032 | 0020~<br>0031 | Reserved           |                    |

## 7 Password Input and Setting, Reset

## **Password Input**

- (1) Indicator calibration and working paraters setting default password: 000000.
- (2) User can set password in parameters when F4.1 is "ON".
- (3) When display is PASS ", need to input correct password to enter parameters.

Note:

- (2) If second input wrong, it will enter into interface for inputting password the third time

(Display change from U = z = z = z to U = z = z = z).

(3) If Input wrong for three times, main display show Error4 and self-lock, but user

can operate when power on again.

## **Password Setting**

(1) User can set password in parameters when F4.1 is "ON".

(2) User must input same new password twice in setting password, If not same, main display show "Error "one second and return to PASS again.

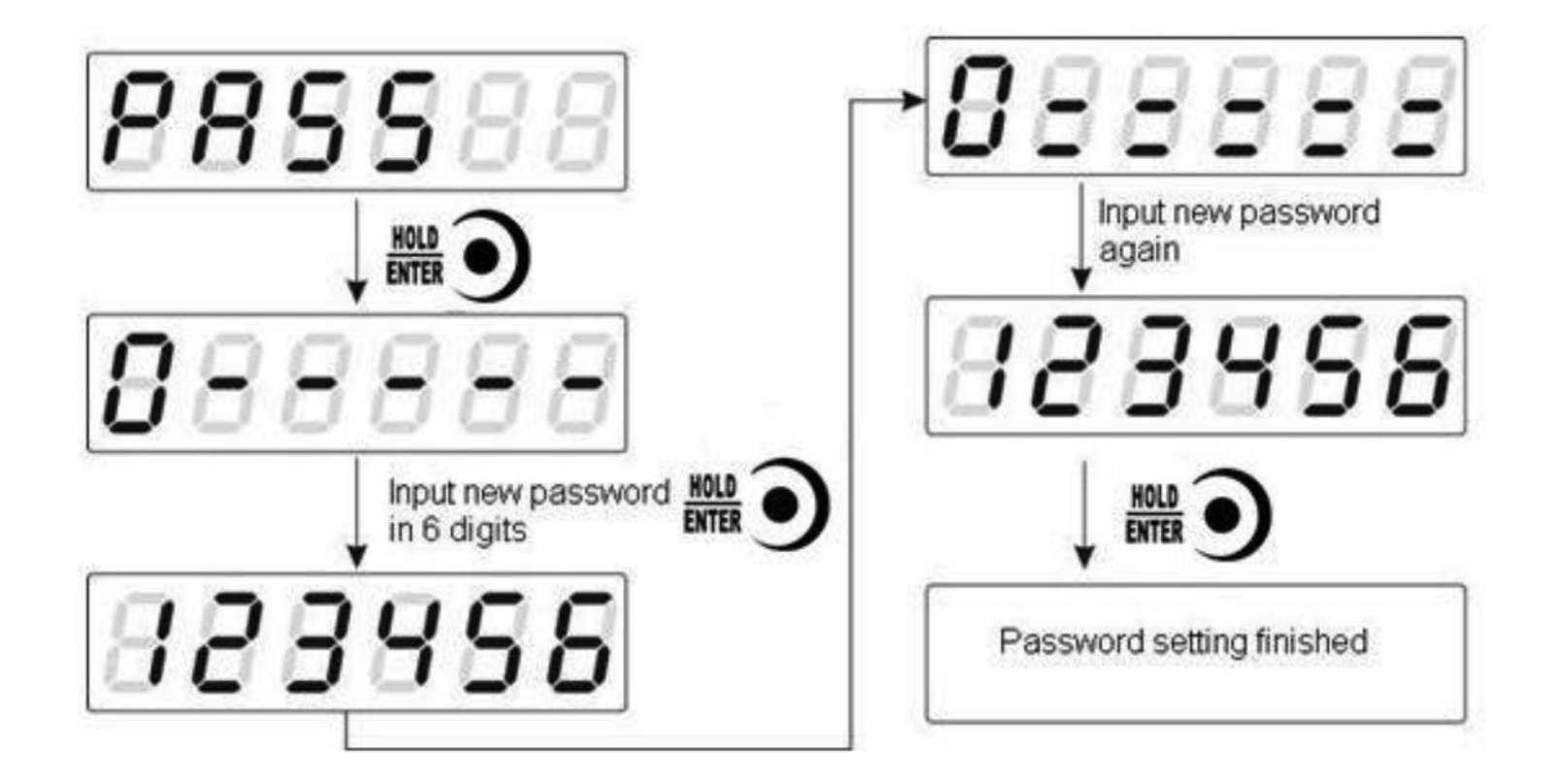

#### **Factory Reset**

Note: Factory reset is only for special technicists, which will reset all of parameters and will maybe cause not working.

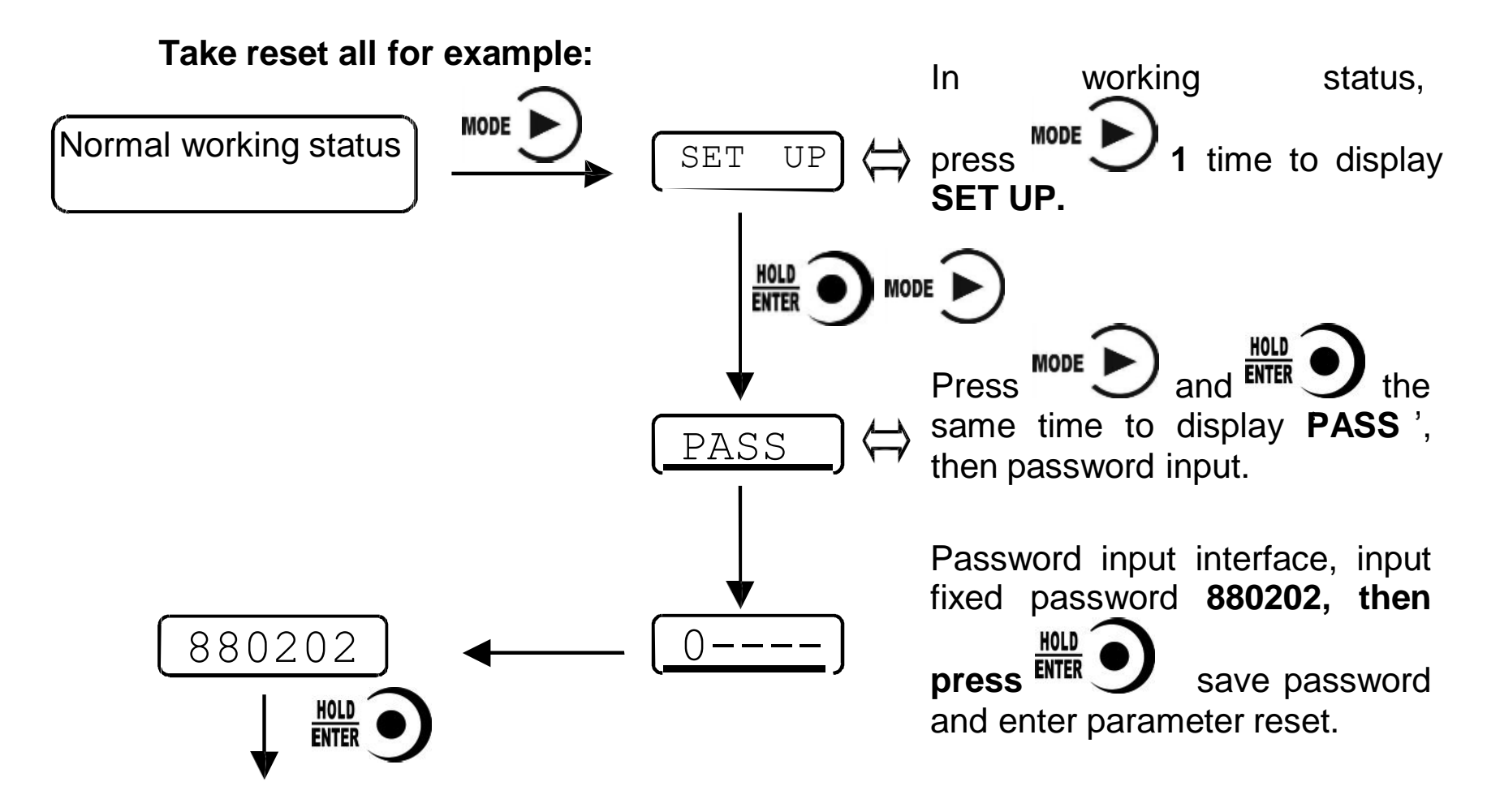

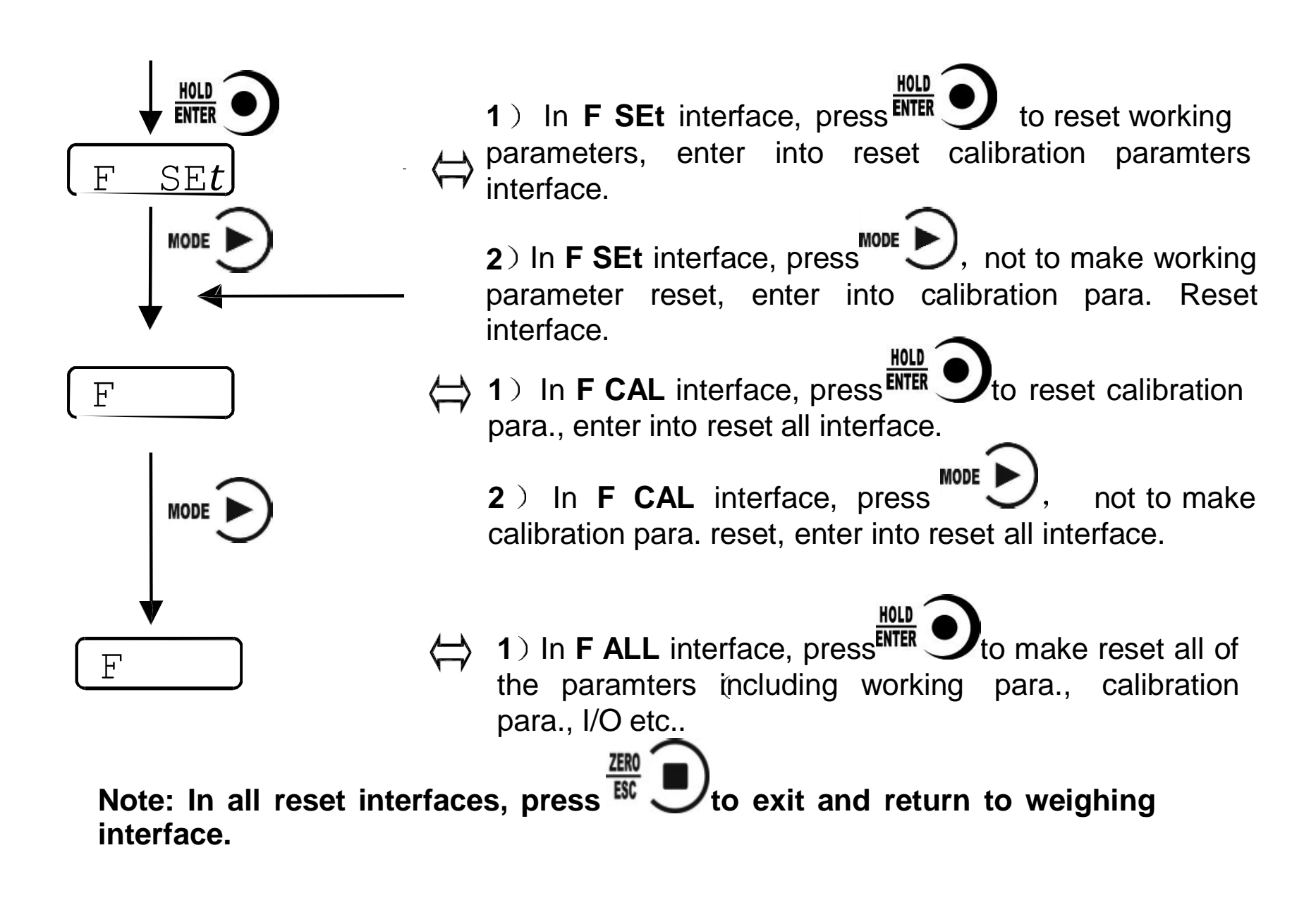

## 8 Display Testing

The following flow chart is to test lights on main-display and status lights.

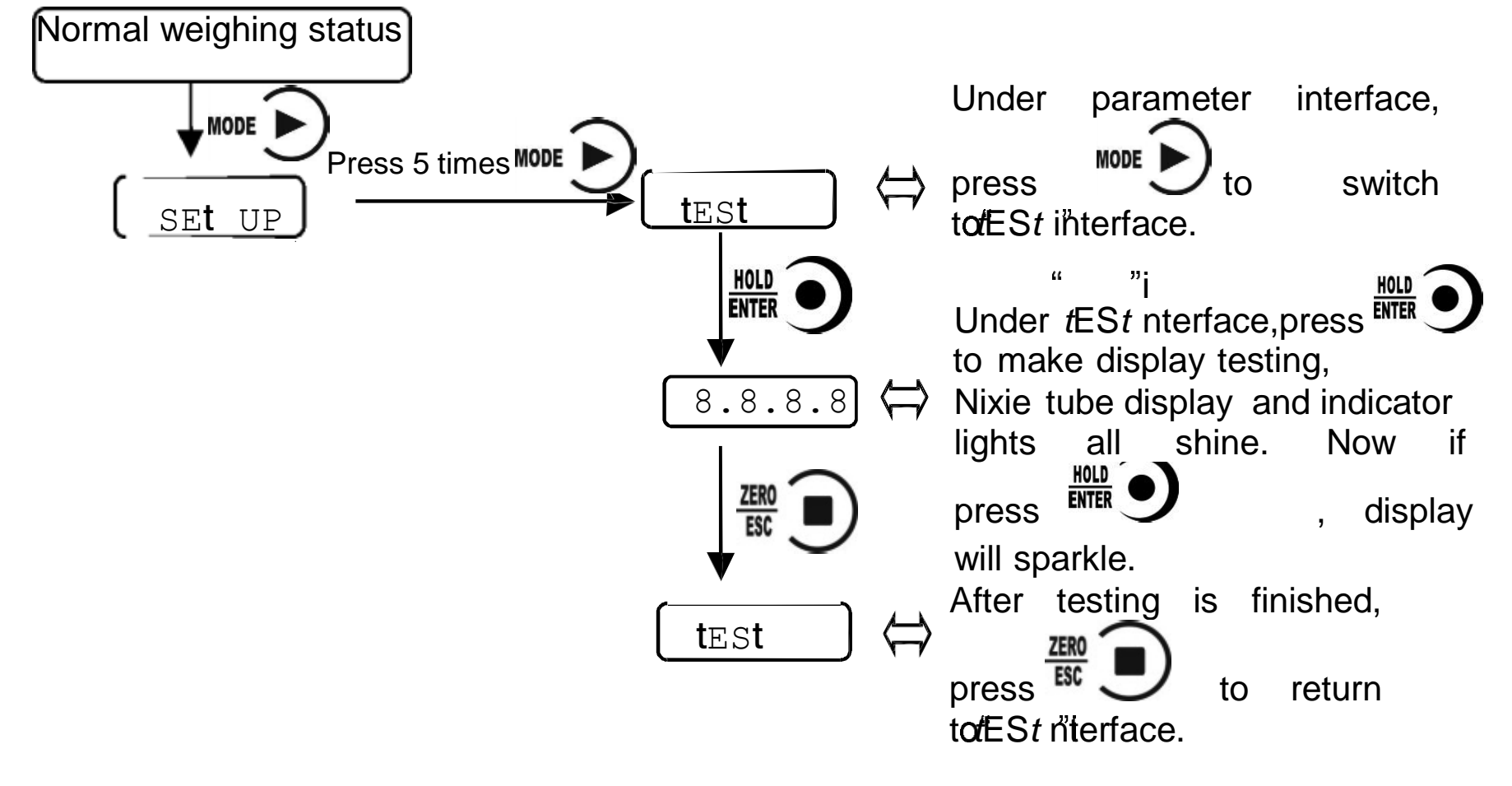

## 9 Errors and Alarm Messages

**Error** ①Input error.

2 wrong data beyond parameter range.

- **Error 2** The present weight value is out of zeroing range.
- Error 3 Scale platform is not stable when zeroing.
- **Error 4** Input wrong password more than 3 times.
- **OFL** Weighing value is positive overflow.
- -OFL Weighing value is negative overflow.

# 0 Dimension of rear panel:92×45(mm) G $(\mathbf{f})$

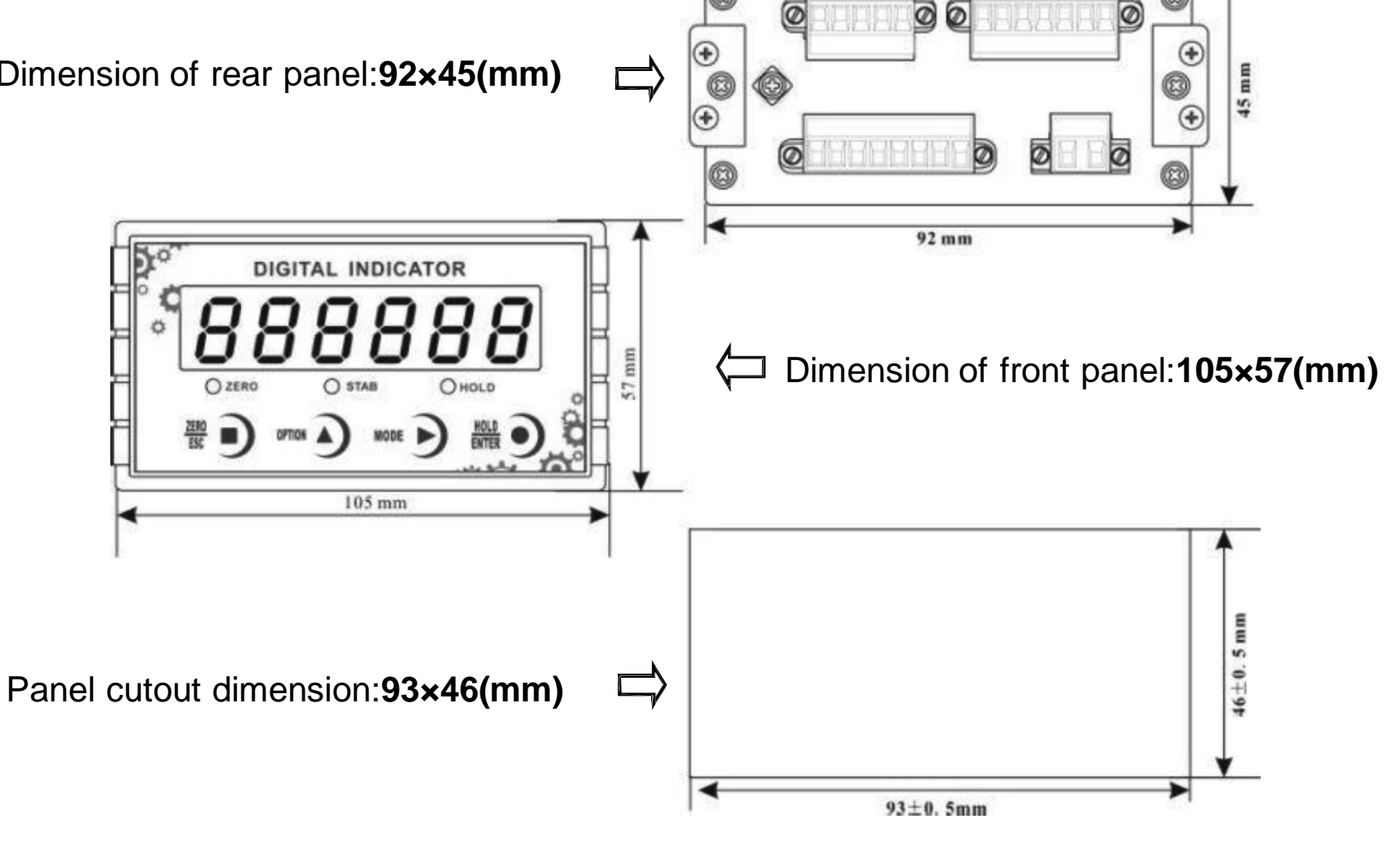

## **10** Dimension of Indicator